Федеральное государственное образовательное учреждение высшего профессионального образования «СИБИРСКИЙ ФЕДЕРАЛЬНЫЙ УНИВЕРСИПЕТ» Хакасский технический институт

Проектирование технологического процесса механической обработки в САПР ТП ВЕРТИКАЛЬ

Методические указания

Абакан 2010

#### Оглавление

| ВВЕДЕНИЕ2                                                                                                    |
|----------------------------------------------------------------------------------------------------|
| Сокращения и основные термины4                                                                                                |
| Тема №1. Создание ТП. Подключение 3D-модели и чертежа детали                                                                  |
| Тема №2. Наполнение дерева ТП с использованием справочника операций и переходов                                               |
| Тема №3. Редактирование текста переходов. Добавление и изменение размеров в тексте                                            |
| Тема № 4. Импортирование параметров из чертежа детали. Библиотека пользователя                                                |
| Тема № 5. Добавление оборудования, оснастки, инструмента, СОЖ и материалов в операции ТП. Поиск и фильтрация информации в УТС |
| Тема № 6. Расчет режимов резания. Создание эскизов обработки                                                                  |
| Тема № 7. Формирование комплекта технологической документации. Электронный архив                                              |
| Приложение                                                                                                    |

#### введение

Одной из особенностей современного развития машиностроительного производства является постоянный рост объемов и сложности проектных работ в сфере технологической подготовки производства (ТПП). В этих условиях важнейшим направлением совершенствования ТПП является её автоматизация, основанная на использовании различных систем автоматизированного проектирования (САПР), автоматизированных банков данных и экспертных систем для решения всего комплекса технологических задач. Автоматизация технологической подготовки производства значительно сокращает сроки подготовки производства за счет автоматизации инженерного труда, что позволяет значительно повысить его эффективность.

Предприятия, ведущие разработки без САПР или лишь с малой степенью их использования, оказываются неконкурентоспособными как из-за больших материальных и временных затрат на проектирование, так и из-за невысокого качества проектов.

К настоящему времени создано большое число программно-методических комплексов для САПР с различными степенью специализации и прикладной ориентацией. В результате автоматизация проектирования стала необходимой составной частью подготовки инженеров разных специальностей, знание основ автоматизации проектирования и умение работать со средствами САПР требуется практически любому инженеру-разработчику; инженер, не владеющий знаниями и не умеющий работать в САПР, не может считаться полноценным специалистом.

ВЕРТИКАЛЬ — система автоматизированного проектирования технологических процессов, решающая большинство задач автоматизации процессов ТПП.

САПР ТП ВЕРТИКАЛЬ позволяет:

 проектировать технологические процессы в нескольких автоматизированных режимах;

— рассчитывать материальные и трудовые затраты на производство;

 формировать все необходимые комплекты технологической документации, используемые на предприятии;

— вести параллельное проектирование сложных и сквозных техпроцессов группой технологов в реальном режиме времени;

 поддерживать актуальность технологической информации с помощью процессов управления изменениями;

— обеспечивать инженерный документооборот в части заявок на проектирование средств технологического оснащения.

САПР ТП ВЕРТИКАЛЬ поддерживает все процессы электронного инженерного документооборота, в том числе управление технологическими изменениями и заказ на разработку специальных средств технологического оснащения. Интеграция ВЕРТИКАЛЬ с ЛОЦМАН: PLM решает задачи создания единой электронной среды для совместной разработки изделия, подготовки производства. В результате электронное описание изделия содержит полную информацию, необходимую для поддержки всех этапов его жизненного цикла. На этапе подготовки производства обеспечивается накопление данных 0 результатах конструкторскотехнологического проектирования и обмен информацией между инженерными службами. САПР ТП ВЕРТИКАЛЬ позволяет сделать работу технолога быстрой и удобной; возрастает как скорость, так и качество разработки технологических решений.

Подготовка инженеров разных специальностей в области САПР включает базовую и специальную компоненты. Наиболее общие положения, модели и методики автоматизированного проектирования входят в программу курса, посвященного основам САПР, где были освоены методы работы в графическом редакторе КОМ-ПАС-3D. Более детальное изучение тех методов и программ, которые специфичны для специальности 151001.65 «Технология машиностроения», предусматривается в профильной дисциплине «САПР технологических процессов. В рамках изучения данной дисциплины студенты осваивают методы работы с получившими наибольшее применение отечественными и иностранными САПР технологических процессов.

В ВЕРТИКАЛЬ пользователь может создавать техпроцессы трех видов:

- технологический процесс изготовления детали;
- технологический процесс изготовления сборочной единицы;
- типовой/групповой технологический процесс.

Далее подробно изложен порядок автоматизированного проектирования технологического процесса на примерах техпроцесса изготовлениязубчатого колеса. Последовательно выполняя задания, вы получите необходимые навыки создания технологий, работы с электронными справочниками и формирования технологической документации.

#### Сокращения и основные термины

ДСЕ – деталь, сборочная единица;

ЕТП – единичный технологический процесс;

ТТП/ГТП – типовой/групповой технологический процесс;

ИИ – извещение об изменении;

КД – конструкторская документация;

ТД – технологическая документация;

ТП – технологический процесс;

УТС – Универсальный технологический справочник;

КТЭ – конструкторско-технологический элемент.

Дерево – иерархическое представление информации, когда в состав одного объекта входят другие, подчиненные ему.

Конструкторско-технологический элемент (КТЭ) – элементарная поверхность (плоскость, цилиндр и др.) или совокупность элементарных поверхностей, имеющих общее конструктивное назначение (фаска, канавка и т.п.) и характеризующихся общим маршрутом изготовления.

**Атрибут** – именованное свойство элемента ТП. Например, атрибутами детали могут являться размеры, форма, материал, а также вид обработки и др. Набор атрибутов зависит как от самого рассматриваемого элемента, так иусловий его использования.

#### Тема №1. Создание ТП. Подключение 3D-модели и чертежа детали.

#### Структура темы:

- 1. Создание нового ТП изготовления детали.
- 2. Сохранение файла технологического процесса на диске компьютера.
- 3. Подключение 3D-модели детали.
- 4. Подключение чертежа детали.
- 5. Заполнение атрибутов ТП.
- 6. Работа со справочниками УТС.
- 7. Импортирование параметров с чертежа детали.

Создаем новый ТП на деталь:

1. Выберите в основном меню **Файл – Создать – ТП на деталь** (рис. 1) или нажмите **Создать – ТП на деталь** на инструментальной панели (рис. 2).

| ₽a         | йл Вид          | PDM     | Архив     | Настройка    | Окна       | Справка   |     |              |
|------------|-----------------|---------|-----------|--------------|------------|-----------|-----|--------------|
|            | Создать         |         |           |              |            |           | • 🚱 | ТП на деталь |
| 2          | Открыть         |         |           | C            | rl+0       |           | 180 | ТП на сборку |
| ۵¢         | Открыть         | план об | работки   |              |            |           | 睑   | ΤΤΠ/ΓΤΠ      |
|            | 1 C:\Docu       | ments a | nd Settin | gs\\Мои тех  | юлогии\    | рымаг.vtp |     |              |
|            | 2 C:\Docu       | ments a | nd Settin | gs\\111.005. | 00.001_\   | 2.vtp     |     |              |
|            | 3 C:\Docu       | ments a | nd Settin | gs\\Вал выю  | адной, vtp |           |     |              |
|            | <u>4</u> C:\\71 | 28MP.2  | 110.501A  | Прав и левы  | a.vtp      |           |     |              |
| <b>5</b> 1 | Выход           |         |           |              |            |           |     |              |

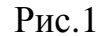

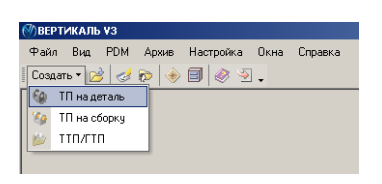

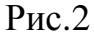

После создания ТП ваш экран должен выглядеть так, как показано на рис. 3.

2. Сохраните созданный ТП в папке «Мои технологии» под именем «*ТП на* зубчатое колесо.vtp».

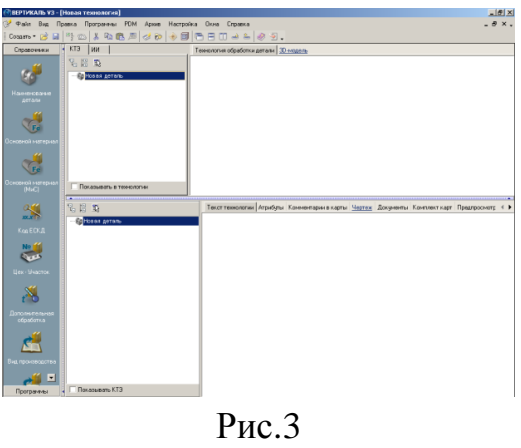

- 3. Перейдите к вкладке **3D-модель** в окне вкладок дерева КТЭ.
- 4. Нажмите кнопку Загрузить модель с диска.
- 5. Нажмите кнопку Да, и в открывшемся окне выберите файл модели детали.

6. Нажмите кнопку Получить данные с модели. Поставьте галочку в ячейке

Атрибуты детали и нажмите *OK* (рис. 5). Если какой-либо атрибут не нужен, достаточно снять галочку в соответствующей ячейке.

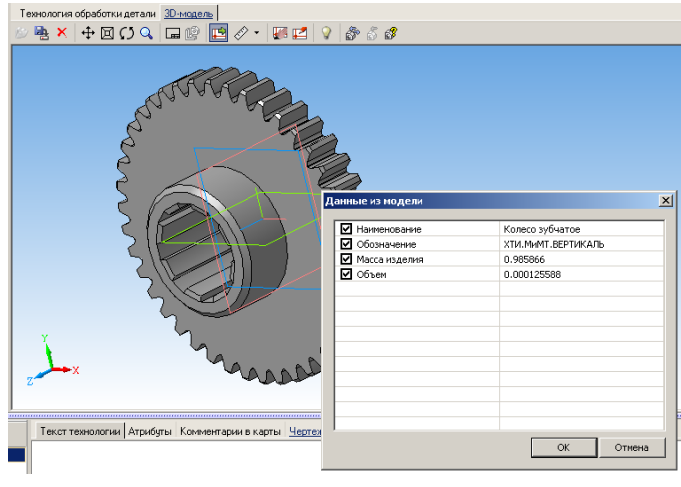

Рис.5

7. Перейдите на вкладку Атрибуты в окне вкладок дерева ТП.

8. Нажмите на Панели вызова справочников и программ на кнопку справочника **МиС**. В открывшемся окне последовательно выберите материал Вашей детали и нажмите кнопку *Применить*. Убедитесь, что выбранный вами материал отображается в строке атрибута *«Основной материал»*.

9. Нажмите на Панели вызова справочников и программ на справочник **Тип производства**. В открывшемся окне УТС выберете тип производства и нажмите кнопку *Применить*.

10. Нажмите на Панели вызова справочников и программ на справочник Дополнительная обработка. В открывшемся окне УТС выберите дополнительную обработку, если она нужна и нажмите кнопку *Применить*. Выберите атрибут *«Вид don. Обработки»* и убедитесь, что в строке появилась соответствующая запись.

11. Перейдите на вкладку **Чертеж** в окне вкладок дерева ТП. Нажмите кнопку *Открыть чертеж* и выберите файл чертежа детали.

12. Нажмите кнопку **Импортировать параметр** на панели инструментов вкладки **Чертеж** (рис. 6). Укажите курсором-ловушкой импортируемый размер Ø110h11. В открывшемся окне (рис. 7) установите курсор в строке *Диаметр (Вы- сота детали)*, нажмите кнопку **Присвоить**, а затем **ОК**.

13. Перейдите на вкладку Атрибуты и убедитесь, что присвоенные значения находятся в соответствующих строках.

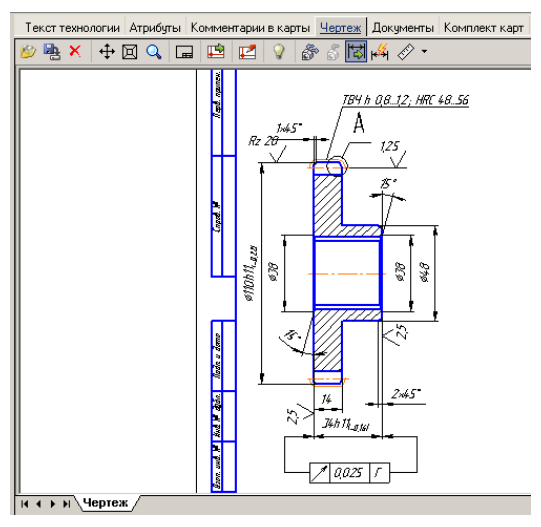

Рис.6

| Длина                   | 34h11   | • |
|-------------------------|---------|---|
| Диаметр (Высота детали) | Ø110h11 | • |
| Ширина детали           | 0       | • |
| •                       |         |   |
|                         |         |   |
|                         |         |   |
|                         |         |   |
|                         |         |   |
|                         |         |   |
|                         |         |   |
|                         |         |   |
|                         |         |   |
|                         |         |   |

Рис.7

# Тема №2. Наполнение дерева ТП с использованием справочника операций и переходов.

#### Структура темы:

- 1. Добавление новой операции в ТП.
- 2. Добавление в операцию основного перехода обработки.
- 3.Создание текста перехода с использованием справочников.
- 4. Добавление в операцию оборудования и оснастки.
- 5. Изменение нумерации операций и переходов.

1. Установите курсор в окне дерева ТП на названии детали. Нажмите правую кнопку мыши и выберите Добавить операцию (рис. 1). В открывшемся окне справочника операций последовательно выберите Обработка резанием – Отрезная – Абразивно-отрезная и нажмите кнопку Применить (рис. 2)

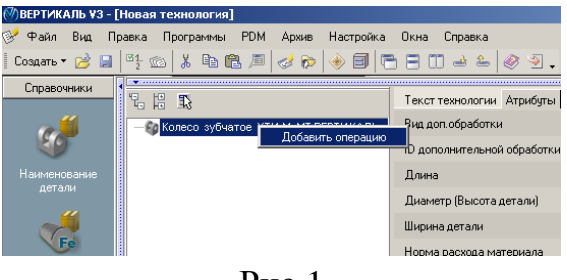

Рис.1

В результате этих действий в дереве ТП появилась операция 005 Абразивноотрезная. Вкладка **Текст операции** при этом осталась пустой, т.к. операция не содержит переходов.

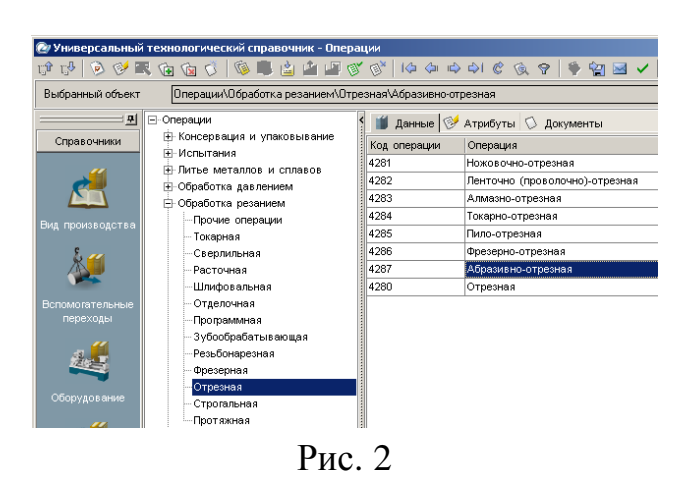

2. Установите курсор на названии операции 005 Абразивно-отрезная. Нажмите правую кнопку мыши и выберите в открывшемся контекстном меню Добавить – Основной переход (рис. 3).

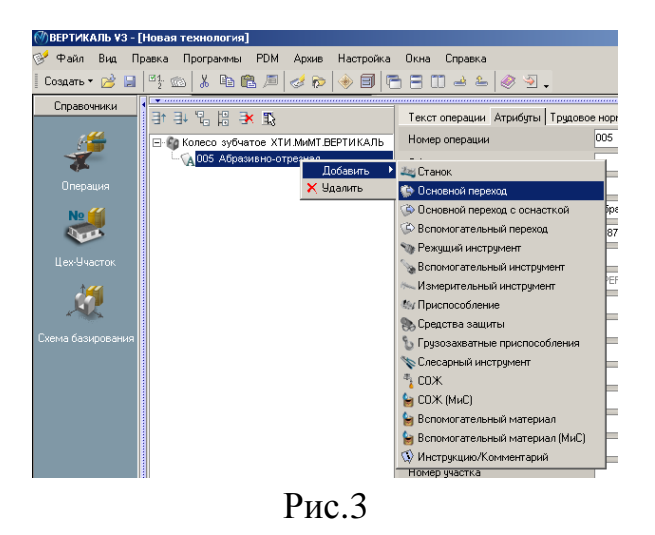

3.Вокне справочника УТС выберите последовательно *Отрезать - заготовку*. Нажмите кнопку *Применить* (рис. 4).

| 🞯 Универсальный   | технологическ | ий справочник - Отреза | ать                                  |             |            |            |          |          |          |          | X             |
|-------------------|---------------|------------------------|--------------------------------------|-------------|------------|------------|----------|----------|----------|----------|---------------|
| 🗊 💖 🔊 🚱 🖪         | l 🐑 🔞 🕺       | 🧐 🛢 🛓 🖆 🖉 🍼            | 🔊 i 🖛 👘                              | 🖒 🖒 🧭       | 6.9        | 🌳 😭 層      | • •      | ی 🔄      |          |          |               |
| Выбранный объект  | Отрезать\з    | аготовку\              |                                      |             |            |            |          |          |          |          |               |
| <u>₽</u>          | ⊡ Отрезать    |                        | 🎁 Данные 🤇                           | シ Атрибуть  | ы 🕥 Доку   | менты      |          |          |          |          |               |
| Справочники       | детали        |                        | Текст перехода                       | 1           |            |            |          |          |          | Окончанг | ие            |
|                   | деталь        |                        | Отрезать загот                       | овку        |            |            |          |          |          |          |               |
|                   | TODELL        |                        | Отрезать загот                       | овку, выдер | живая раз  | мер        |          |          |          | , выдерж | кивая размер  |
|                   | торец         |                        | Отрезать загот                       | овку, выдер | живая раз  | иеры       |          |          |          | , выдерж | кивая размер  |
| Banau amaran uruk |               |                        | Отрезать загот                       | овку, выдер | живая раз  | иеры согла | асно чер | ртежу    |          | , выдерж | хивая размер  |
| материал          |               |                        | Отрезать загот                       | овку, выдер | живая раз  | иеры согла | асно эси | кизу     |          | , выдерж | хивая размер  |
|                   |               |                        | Отрезать загот                       | овку оконча | тельно     |            |          |          |          | окончате | льно          |
| 54 <b>(</b>       |               |                        | Отрезать загот                       | овку оконча | тельно, вь | держивая   | размер   |          |          | окончате | льно, выдерж  |
|                   |               |                        | Отрезать загот                       | овку оконча | тельно, вь | держивая   | размерь  | ы        |          | окончате | льно, выдерж  |
|                   |               |                        | Отрезать заготовку по копиру по копи |             |            |            |          |          | по копир | Ŷ        |               |
| Измерительный     |               |                        | Отрезать загот                       | овку по про | прамме     |            |          |          |          | по прогр | амме          |
| VINCTOVINCITI     |               |                        | Отрезать загот                       | овку предва | арительно  |            |          |          |          | предвари | 4тельно       |
| 1. <b>44</b>      |               |                        | Отрезать загот                       | овку предва | арительно, | выдержив   | ая разм  | ер       |          | предвари | ительно, выде |
|                   |               |                        | Отрезать загот                       | овку предва | арительно, | выдержив   | ая разм  | еры      |          | предвари | ительно, выде |
| 4764              |               |                        | 4                                    |             |            |            |          |          |          |          | •             |
| Операции          |               |                        | •                                    | <br>I       |            |            |          | 05       |          |          | ····· ¥       |
|                   |               |                        | использовать                         | 0.5         |            |            |          | Объект   |          |          |               |
|                   |               |                        | <u> </u>                             | Аоразивно-  | отрезная   |            |          |          |          |          |               |
| All a             |               |                        | • •                                  | Chorusson   | úuco.      |            |          |          |          |          |               |
| Режущий           |               |                        | <u> </u>                             | Chettuercha | инос       |            |          |          |          |          |               |
| инструмент        |               | <                      | Объекты филь                         | трации Рес  | ультаты п  | оиска Изб  | іранное  | В работе |          |          |               |
| 1:13              |               |                        |                                      |             |            |            |          |          |          |          | 1             |
|                   |               |                        |                                      |             |            |            |          |          |          |          |               |

Рис.4

В дереве ТП и на вкладке Текст операции появился переход

1. Отрезать заготовку.

Далее добавим в операцию оборудование, оснастку и требуемый инструмент.

4. Установите курсор на операции 005 Абразивно-отрезная. Нажмитеправую кнопку мыши и выберите из контекстного меню Добавить – Станок.

5. Из открывшегося справочника оборудования выберите *Разрезные*. Группа 8 – Отрезные, работающие абразивным кругом – 8A240. Нажмите кнопку **Применить**.

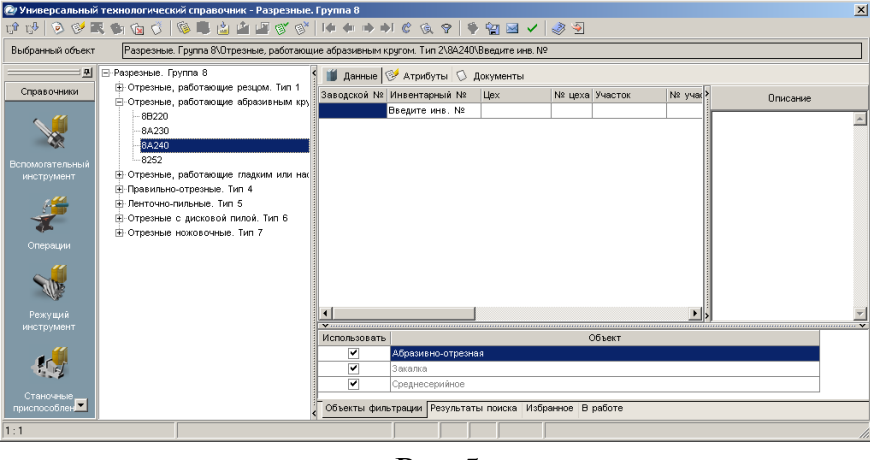

Рис.5

6. Установите курсор на переходе 1. Отрезать заготовку. Нажмите правую кнопку мыши и выберите Добавить – Режущий инструмент.

7. В открывшемся справочнике выберите *Круг - Круг отрезной ГОСТ 21963-*82.

8. На вкладке Данные найдите круг типоразмера 400×4,0×32 14А.

Установите курсор на строке с нужным типоразмером и нажмите кнопку *Применить*.

5. Дерево ТП и текст технологии теперь выглядят так, как показано на рис. 6.

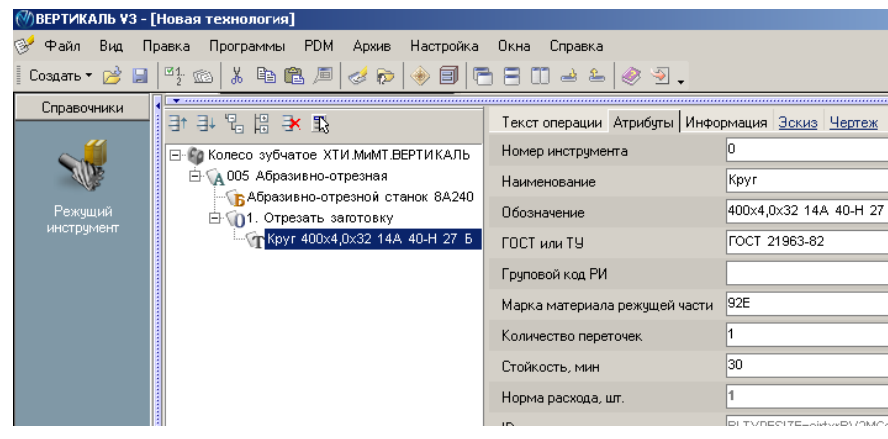

Рис.6

#### Самостоятельная работа:

1) Наполните дерево ТП операциями с переходами, пользуясь справочниками по алгоритму, изложенному выше.

| Операция                    | Оборудование | Переход                                                                                                    |
|-----------------------------|--------------|----------------------------------------------------------------------------------------------------|
| Токарно-<br>винторезная     | 16К20Ф3      | <ol> <li>Точить наружную поверхность предварительно, выдерживая размер.</li> <li>Точить торец, выдерживая размер.</li> <li>Сверлить сквозное отверстие.</li> <li>Расточить сквозное отверстие, выдерживая размер.</li> </ol> |
| Горизонтально-<br>протяжная | 7Б55         | 1. Протянуть шлицевые пазы, выдерживая размеры согласно чертежу.                                                                                                    |
| Зубофрезерная               | 53A20        | 1. Фрезеровать наружные зубья.                                                                                                    |
| Зубозакругляющая            | -            | 1. Закруглить зубья окончательно.                                                                                                    |

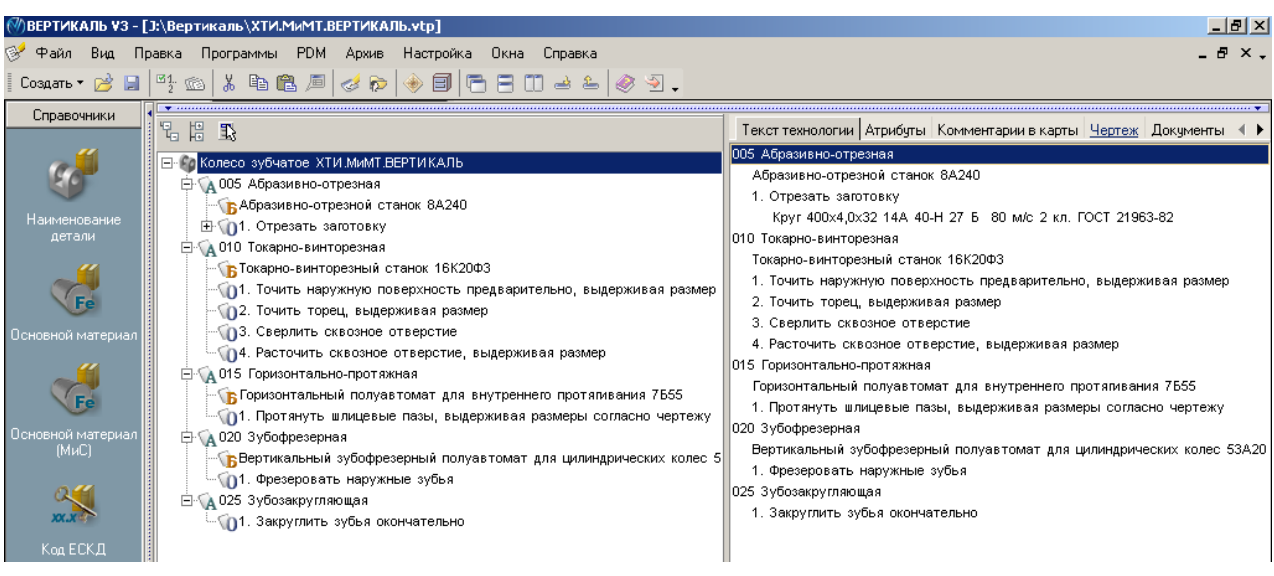

Рис. 7

# Тема №3. Редактирование текста переходов. Добавление и изменение размеров в тексте.

#### Структура темы:

1. Добавление размеров в текст перехода.

2. Использование словаря операций.

3. Добавление операций и переходов копированием.

4. Перемещение операций в дереве ТП.

5. Редактирование параметров перехода.

В ВЕРТИКАЛЬ добавление необходимых численных значений может производиться несколькими способами:

1) Значения можно ввести в текст перехода с клавиатуры в процессе редактирования.

2) Значения можно добавить, используя контекстное меню через редактирование размеров.

Выбор способа задания численных значений в тексте переходов зависит от имеющихся в наличии чертежей и эскизов, а также необходимости редактирования этих значений в будущем.

1. Установите курсор на переход 1 операции 005 Абразивно-отрезная. Перейдите на вкладку **Текст перехода**.

2. Установите курсор в конец текста «Отрезать заготовку». Включите кнопку Вкл/выкл автоматическое открытие словаря. Введите текст «в размер 39 мм».

3. Выделите слова *«в размер»*, с помощью мыши. Нажмите кнопку Добавить выделенное слово в словарь и выберите в Словарь операций (рис. 1).

| Текст операции   | Текст перехода Атри | ибуты <u>Эскиз Чертеж</u> |
|------------------|---------------------|---------------------------|
| 🕂 🗘 🗘 🍥          | 🔇 - 🗶 ж             | Шрифт: Autoproject        |
| Отрезать заготов | в общий словарь     |                           |
| 1 ·              | в словарь операці   | ий                        |
|                  |                     |                           |
|                  |                     |                           |
|                  |                     |                           |
| 1                |                     |                           |
|                  | Рис.1               |                           |

4. Установите курсор на 1 переход операции 010 Токарно-винторезная. Перейдите на вкладку **Текст перехода** и установите курсор после слов «... выдерживая размер».

5. Нажмите правую кнопку мыши и выберите из контекстного меню Добавить – Размер.

6. В открывшемся окне (рис. 2) **Редактирование размера** установите курсор в ячейку **Значение** и введите 48.

7. В строке Символ установите переключатель на знак Ø.

| Имя параметра:      |     | Па   | арамет     | 50             |          |
|---------------------|-----|------|------------|----------------|----------|
| Включить            |     |      |            |                |          |
| Значение 🔻          | 48  |      |            |                | <u>+</u> |
| екст до             |     |      |            |                |          |
| Символ<br>С нет 💿 Ø | O R | 2    | Ом         | C              |          |
| Квалитет            |     |      |            |                | •        |
| Bce                 |     | •    | (          | Вал            | •        |
| 🗌 Включить          |     |      | ✓ Ba<br>Ot | ил<br>гверстие |          |
|                     | 0   |      |            | *              |          |
| Отклонения          | 0   |      |            | *              | +/-      |
| 🗌 Включить          |     | Подо | брать к    | валитет        |          |
| екст после          |     |      |            |                | ×45°     |
| ø48                 |     |      |            |                |          |
|                     |     |      |            |                |          |
|                     |     | OK   | <          | От             | мена     |

Рис.2

8. В области квалитетов выберите из списка квалитетов **Основные**, система «Вал». В ячейке значения квалитета выберите из выпадающего списка *h*14.

9. После выбора квалитета в области определения отклонений появились значения, соответствующие выбранному квалитету. Для того чтобы отклонения были указаны в тексте перехода, поставьте галочку в ячейке **Включить**. Нажмите кнопку *OK*.

10. После введенного размера добавьте в переходе 1 слова «... *на длине 20»*. Размер 20 введите через окно **Редактирование размера.** 

11. Добавьте в переход 2 операции 010 Токарно-винторезная аналогичным образом значение 37 мм после слов «...выдерживая размер». Укажите отклонения размера, соответствующие h14.

12. В переходе 3 той же операции укажите диаметр отверстия вручную. Знак диаметра выберите из раскрывающегося списка кнопки *Вставить спец. символ* (рис. 3). Значение диаметра –20 *мм*.

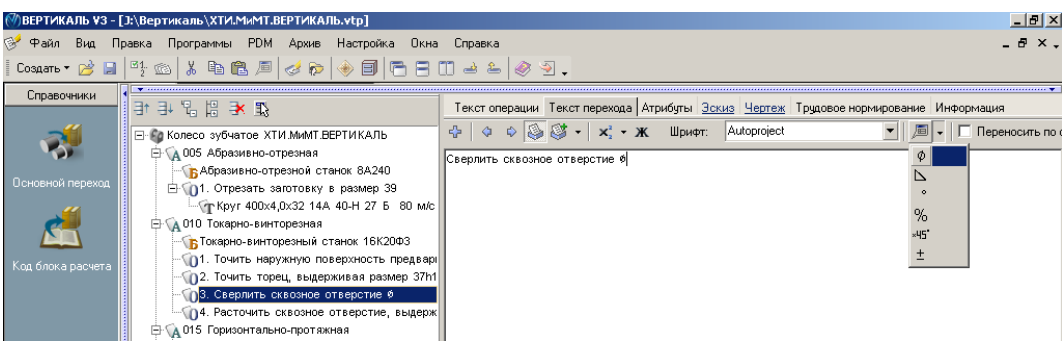

Рис.3

13. В переходе 4 добавьте значение Ø28,8(<sup>+0,21</sup>)через окно Редактирование размера.

14. Добавьте в ТП операцию 030Токарно-винторезная, аналогично тому, как это мы делали ранее.

15. Переместите операцию 030 Токарно-винторезная так, чтобы она располагалась сразу за операцией 010. Для этого установите курсор на операции 030 Токарно-винторезная и, последовательно нажимая на кнопку **Переместить выше** (рис. 4), переместите операцию 030 на новое место.

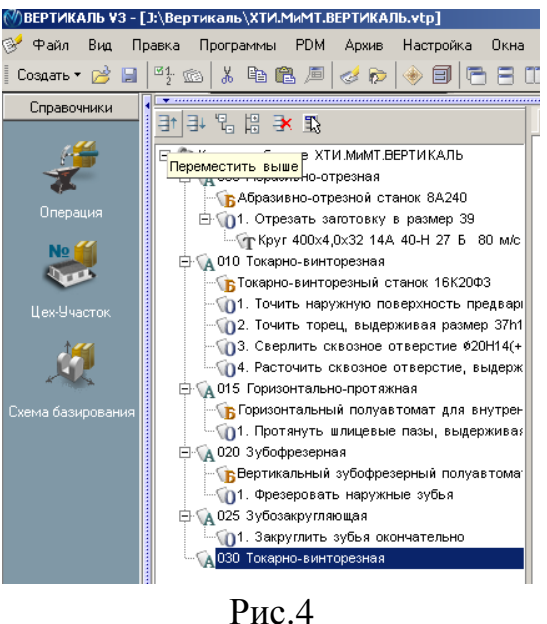

Номер операции поменялся на 015. В настоящий момент операция пуста и её следует наполнить переходами. Воспользуемся для этого возможностями копирования.

16. Установите курсор на переходе 1 операции *010 Токарно-винторезная* и, нажав клавишу <Ctrl>, щелкните мышью на переходе 1.

17. Не отпуская клавиши <Ctrl> и левой кнопки мыши, перетащите выделенный переход на название операции 015 Токарно-винторезная.

В результате этих действий выделенный переход оказался скопированным в другую операцию. Теперь следует отредактировать размеры.

18. Установите курсор на переход 1 операции 015. Перейдите на вкладку Текст перехода. Установите курсор на значении параметра перехода (рис. 5), и нажмите кнопку выбора значения.

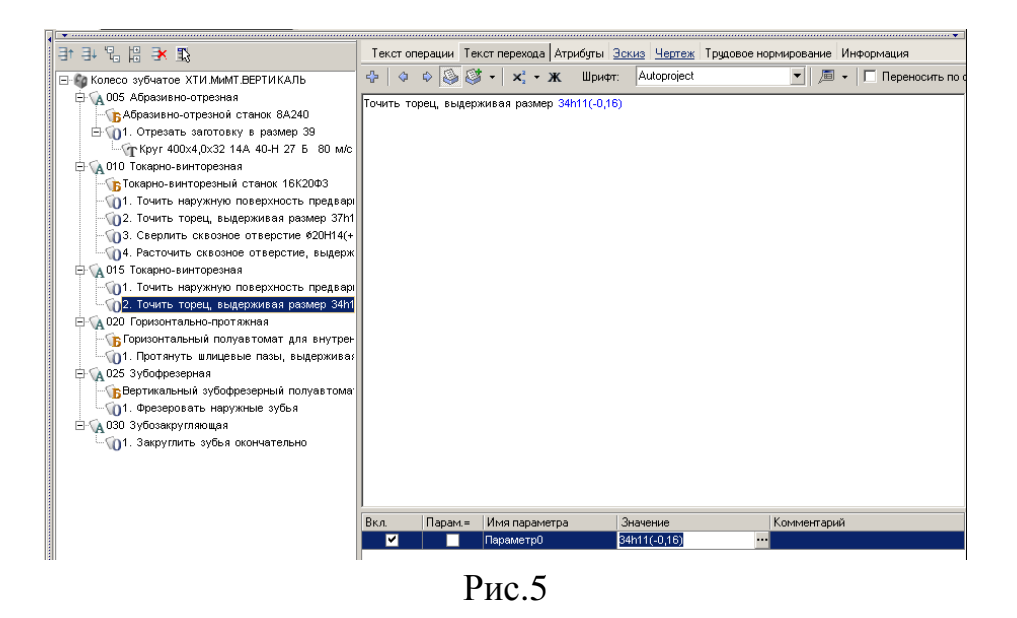

19. В открывшемся окне **Редактирование размера** измените значение на *110,2 мм*. Снимите галочку **Включить** в области отклонений. Нажмите **ОК**. Удалите из перехода слова *«предварительно»* и *«на длине 20 мм»*.

20. Любые размеры, заданные как параметры перехода, удаляются следующим образом: установите курсор на параметре, который требуется удалить, выберите в контекстном меню Удалить.

21. В переход 2 после слова *«торец»* добавьте *«предварительно и окончательно»*, а в конце размер 34(-0,16) мм.

22. Добавьте в операцию 015 Токарно-винторезная переход 3. Точить фаску 1x45° на Ø110,2. Размер фаски введите через окно Редактирование размера, а диаметр добавьте вручную.

### Тема № 4. Импортирование параметров из чертежа детали. Библиотека пользователя.

#### Структура темы:

- 1. Импортирование параметров чертежа в текст операции.
- 2. Создание, сохранение и применение Библиотеки пользователя.
- 3. Использование фильтров при работе со справочниками УТС.

Кроме двух рассмотренных способов добавления размеров в текст перехода существует еще один способ. Значения можно добавить в текст перехода, импортировав их из чертежа, эскиза или 3D-модели изделия.

В этом случае необходимое значение непосредственно передается в текст из чертежа или модели. В тексте перехода при этом создается отдельный параметр.

1. Добавьте в операцию 010 Токарно-винторезная переход 5. Точить канавку окончательно, выдерживая размеры, используя справочник переходов.

2. Перейдите на вкладку **Чертеж** и нажмите кнопку *Импортировать параметр*. Укажите курсором-ловушкой Ø42. Размер будет выделен красным цветом.

3.В открывшемся окне Импорт САD параметра (рис. 1) перейдите на вкладку Переход мехобработки. Нажмите кнопку *Создать* и поставьте галочку в ячейке Вкл. Нажмите кнопку *ОК*.

В тексте перехода появилось значение диаметра. Если значение стоит вначале, перенесите его в конец текста, выделив и перетащив с помощью мыши.

| Импорт (<br>—САП дар | CAD пара  | метра              |                                |             | × |  |  |  |  |
|----------------------|-----------|--------------------|--------------------------------|-------------|---|--|--|--|--|
| 042                  |           |                    |                                |             |   |  |  |  |  |
|                      |           |                    |                                |             |   |  |  |  |  |
| Деталь               | Переход   | мехобработки       |                                |             | _ |  |  |  |  |
| Точить ка            | анавку ок | ончательно, выдер» | кивая размеры <mark>942</mark> |             |   |  |  |  |  |
|                      |           |                    |                                |             |   |  |  |  |  |
|                      |           |                    |                                |             |   |  |  |  |  |
|                      |           |                    |                                |             |   |  |  |  |  |
|                      |           |                    |                                |             |   |  |  |  |  |
|                      |           |                    |                                |             |   |  |  |  |  |
|                      |           |                    |                                |             |   |  |  |  |  |
| Вкл.                 | Парам.=   | Имя параметра      | Значение                       | Комментарий |   |  |  |  |  |
| ✓                    |           | Параметр0          | ø42                            |             |   |  |  |  |  |
|                      |           |                    |                                |             |   |  |  |  |  |
|                      |           |                    |                                |             |   |  |  |  |  |
|                      |           |                    |                                |             |   |  |  |  |  |
|                      |           |                    |                                |             |   |  |  |  |  |
|                      |           |                    |                                |             |   |  |  |  |  |
| Созд                 | ать       | Связать            |                                | Отмена      |   |  |  |  |  |
|                      |           |                    |                                |             |   |  |  |  |  |
|                      |           |                    | Рис.1                          |             |   |  |  |  |  |

4. Отредактируйте ячейку Комментарий, написав в ней «Диаметр канавки».

5. Укажите курсором-ловушкой значение ширины канавки 10 мм. Повторите действия п.3. В ячейке **Комментарий** укажите *«Ширина канавки»*.

6. Повторите действия п. 2, 3 и 4 для размера 5 мм. В ячейке Комментарий укажите «*Расстояние от торца*».

7. Добавьте операцию 035 Слесарная из справочника операций.

Для этого последовательно выберите Операции общего назначения – Прочие операции – Слесарная. В операцию добавьте переход 1. Зачистить заусенцы.

8. Добавьте операцию 040 Контроль. Для этого из открывшегося справочника операций последовательно выберите Технический контроль – Прочие операции – Контроль. В операцию добавьте переход 1. Проверить размеры согласно чертежу.

9. В операцию 040 Контроль добавьте измерительный инструмент. Для этого установите курсор на название операции и в контекстном меню выберите Добавить - Измерительный инструмент. В открывшемся справочнике последовательно выберите Штангенинструмент – Штангенциркуль ГОСТ 166-89– ШЦ-I-125-0,1.

10. Добавьте в техпроцесс термическую операцию. Но в открывшемся окне справочника операций нет термических. На вкладке **Объекты фильтрации** стоит галочка напротив объекта *Механообработка*. Термические операциине относятся к механической обработке и чаще всего производятсяв отдельных цехах. Для того чтобы добавить термическую операцию, снимите галочку напротив объекта *Mexa-нообработка* (рис.2). Количество доступных операций значительно увеличилось.

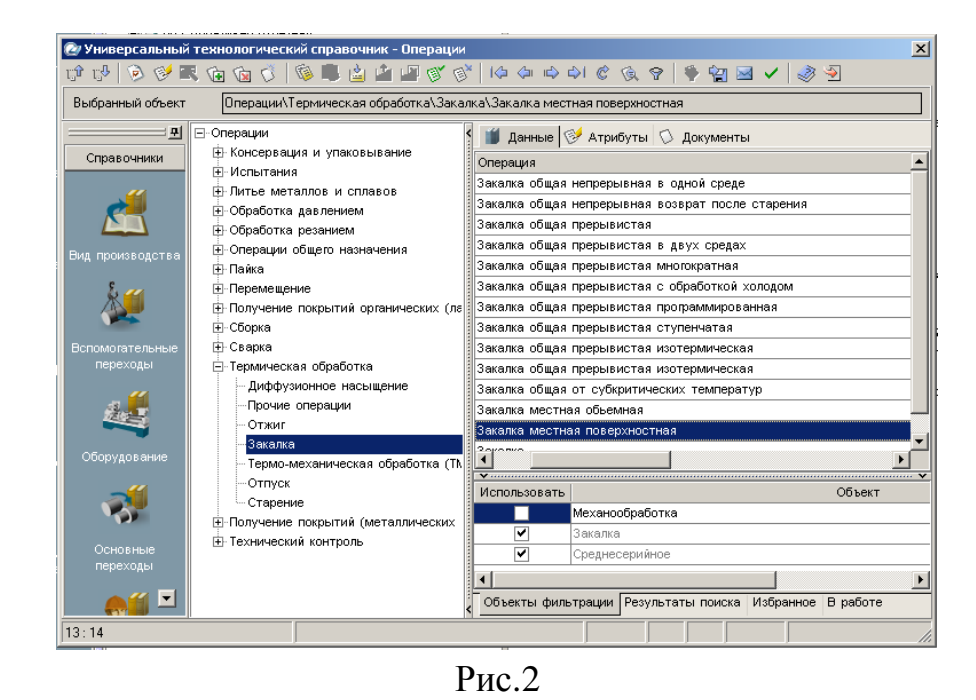

21. В открывшемся списке операций последовательно выберите *Термическая* обработка – Закалка – Закалка местная поверхностная. Нажмите кнопку **Применить**.

#### Самостоятельная работа:

1) Добавьте в ТП операцию 050 Круглошлифовальная с переходами так, показано ниже. Все размеры импортируйте с чертежа детали.

Б. № 050 Круглошлифовальна Переход мехобработки 1. Шлифовать наружную поверяность окончательно, выдерживая размер ¢110h11(-0,22) и шероховатость Ra 0,8

# Тема № 5. Добавление оборудования, оснастки, инструмента, СОЖ и материалов в операции ТП. Поиск и фильтрация информации в УТС.

#### Структура темы:

1. Добавление оборудования.

2. Добавление оснастки.

3. Добавление режущего инструмента и выбор режущего материала.

4. Автоматизированный подбор инструмента по параметрам перехода.

5. Быстрый доступ к часто используемым данным справочника через вкладку Избранное.

6. Использование многокритериального поиска для выбора необходимых данных.

Добавление оборудования, оснастки и режущего инструмента производится из контекстного меню. Содержание этого меню зависит от выбранного элемента. Контекстное меню операции показанона рис. 1, перехода на рис. 2, оборудования на рис. 3, а режущего инструмента на рис. 4.

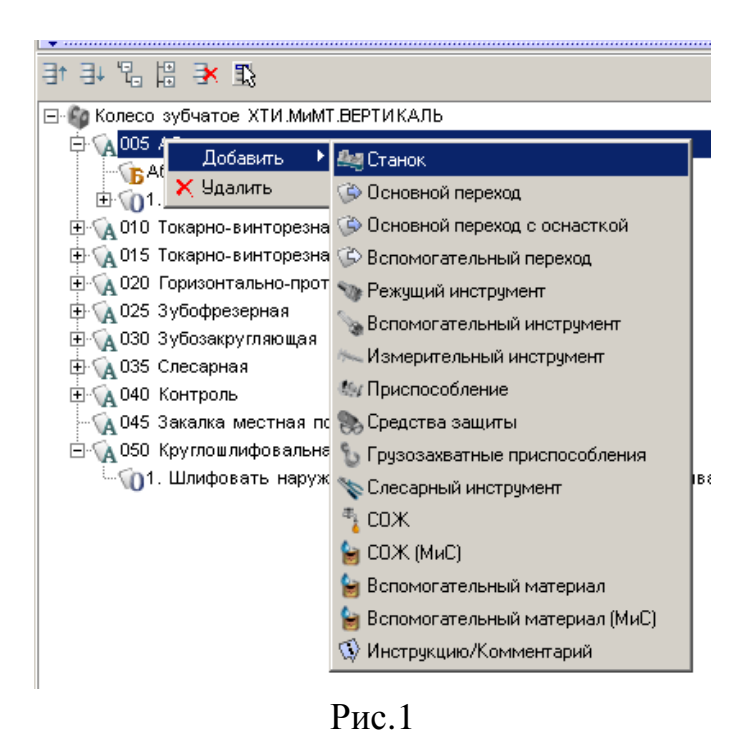

- Добавление оборудования, оснастки, инструмента, СОЖ и материалов в операции ТП. Поиск и фильтрация информации в УТС -

| ∃* ∃+ % ¦2 🗲 🕄                                                                                                    |                                                                                                    |
|----------------------------------------------------------------------------------------------------|----------------------------------------------------------------------------------------------------|
| Колесо зубчатое ХТИ.МиМТ.ВЕРТИКАЛЬ<br>ФООБ Абразивно-отрезная<br>БАбразивно-отрезная<br>Станок 8А240<br>Станок 8А240<br>Ста | <ul> <li>Режущий инструмент</li> <li>Режимы резания</li> <li>Вспомогательный инструмент</li> <li>Измерительный инструмент</li> <li>Приспособление</li> <li>Средства защиты</li> <li>Грузозахватные приспособления</li> <li>Слесарный инструмент</li> <li>СОЖ</li> <li>СОЖ</li> <li>Вспомогательный материал</li> <li>Вспомогательный материал</li> <li>Вспомогательный материал</li> <li>Инструкцию/Комментарий</li> </ul> |
|                                                                                                    |                                                                                                    |

Рис.2

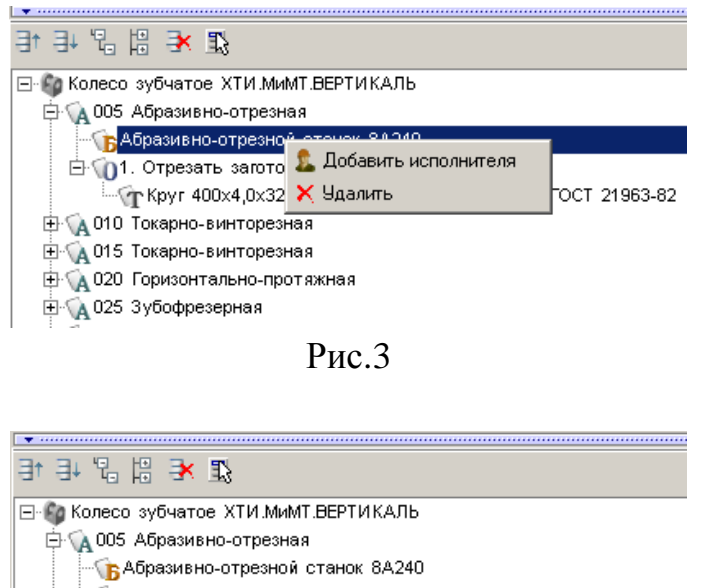

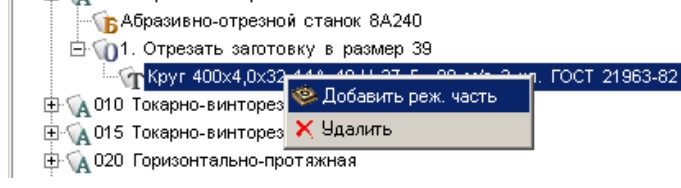

Рис. 4

Из всех операций ТП оборудование и оснастка полностью указаны только у операции 005 Абразивно-отрезная.

1. Установите курсор на переходе 1 операции 010 Токарно-винторезная и, нажав правую кнопку мыши, выберите из контекстного меню Режущий инструмент.

2. На вкладке Объекты фильтрации поставьте галочки напротив объектов *16К20Ф3* и *Точить наружную поверхность, выдерживая размер*. Это позволит сократить список инструмента. Внем будет показан только тот, который может применяться на данном оборудовании.

3. В открывшемся окне справочника последовательно выберите *Режущий ин*струмент – Резец проходной упорный – Резец Т15К6 ТУ 2-035-892-82.

В списке три одинаковых наименования. При этом резцы отличаются типом используемой режущей пластины. Это видно из эскиза инструмента на соответствующей вкладке (рис. 5).

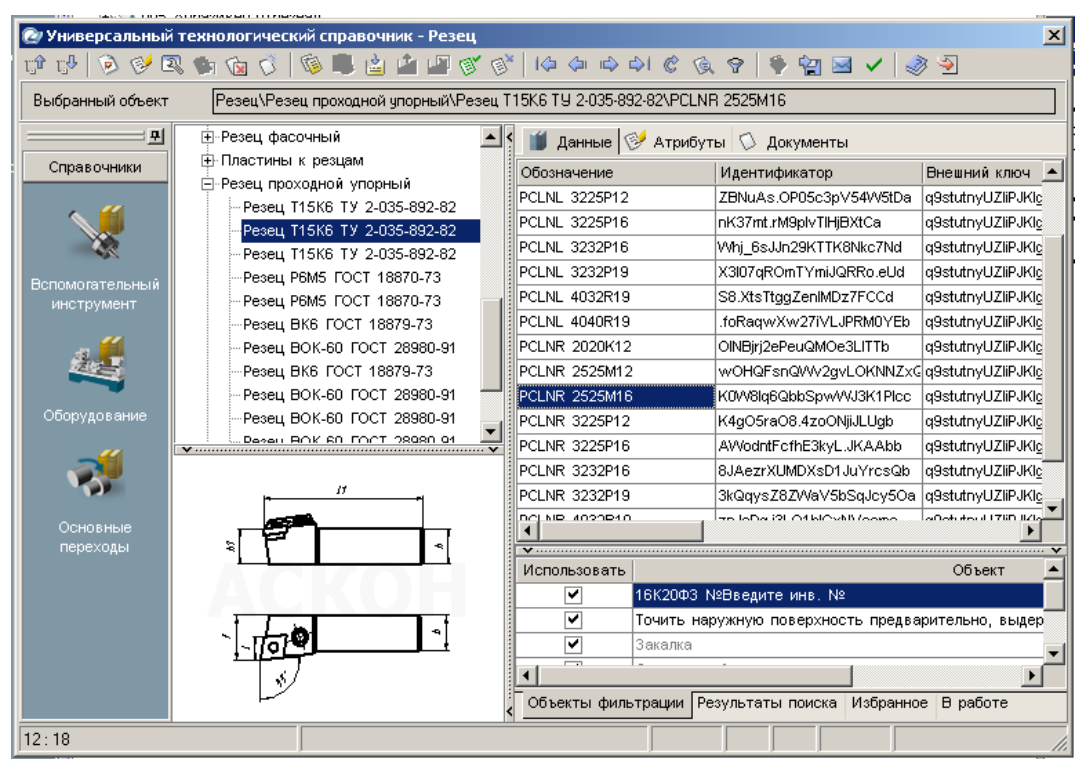

Рис.5

4. Выберите резец с главным углом в плане 95°. В списке данных по резцам этого типа выберите *PCLNR 2525M16*. Нажмите кнопку *Применить*.

5. Установите курсор на наименование режущего инструмента впереходе 1 операции 010 Токарно-винторезный. Одновременно нажмите клавишу <Ctrl> и левую кнопку мыши и, не отпускаяих, перетащите название инструмента на переход 2 этой же операции.

6. В результате ваших действий в переходе 2 появится информация об инструменте.

7. Установите курсор на переход 3 операции 010 Токарно-винторезная. Выберите из контекстного меню Добавить – Режущий инструмент. В открывшемся

справочнике предлагаются три типа сверл. Приэтом каждый тип содержит большое количество типоразмеров. Для уменьшения количества инструмента служит вкладка **Объекты фильтрации**. Убедитесь, что напротив объекта *16К20Ф3* стоит галочка.

8. Выберите в справочнике последовательно Сверло спиральное – Сверло P18 ГОСТ 10903-77.

По умолчанию справочник показывает только часть инструмента. Для того что бы был показан весь инструмент, нажмите кнопку *На последнюю запись*.

9. Для выбора конкретного типоразмера сверла установите курсор на любой записи в колонке *D* (*мм*) и введите с клавиатуры значение 20. Курсор переместится на запись, соответствующую или ближайшую к введенной.

10. Если в тексте перехода указаны необходимые параметры, то удобнее воспользоваться возможностью автоматизированного подбора инструмента. Для этого необходимо, чтобы размеры были введены как параметры перехода или импортированыс чертежа или модели.

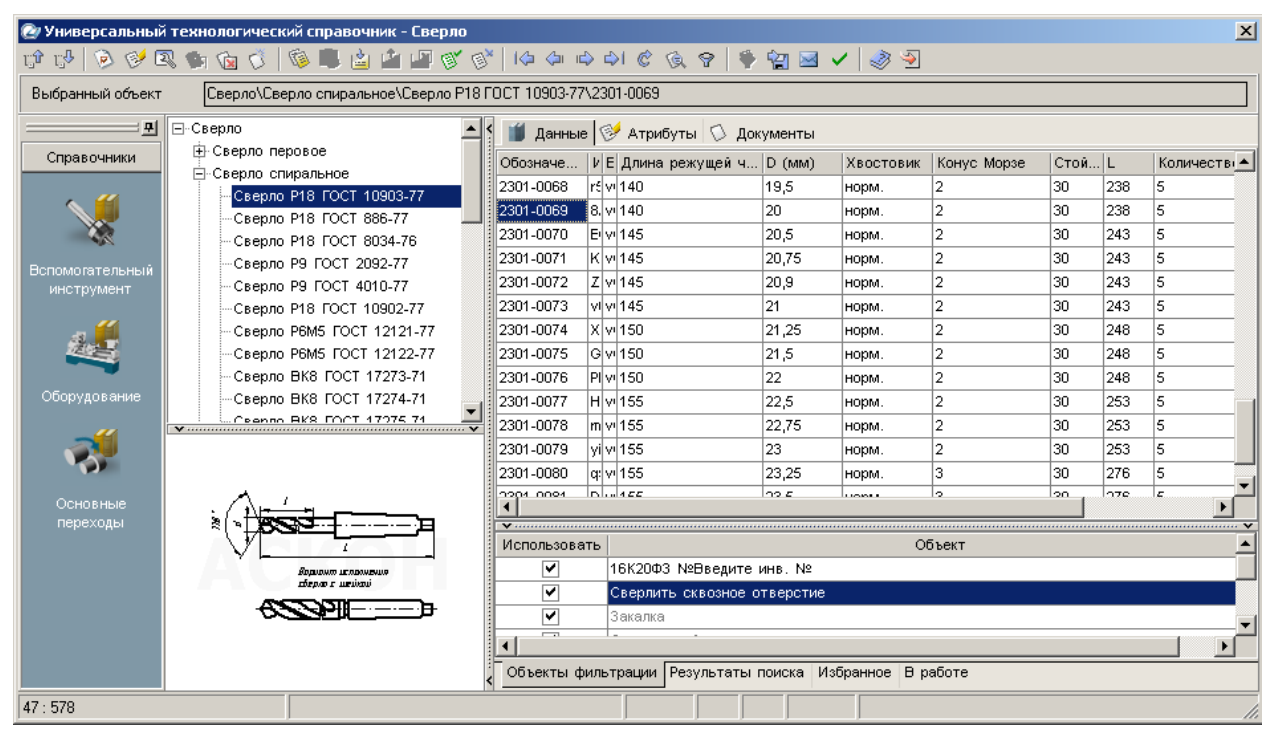

Рис.6

11. Перейдете на вкладку Текст перехода и введите диаметр отверстия 20 мм через окно Редактирование размеров.

12. Установите курсор на переход 4 операции 010 Токарно-винторезный. Добавьте режущий инструмент Резец расточной для сквозных отверстий – Резец T15K6 TV 2-035-1040-86 – K.01.4981.000-00. 13. Установите курсор на переход 3 операции 015 Токарно-винторезная. В справочнике выберите Резец – Резец сборный.

14. В списке сборных резцов имеется огромное количество типоразмеров инструмента, который может быть применен настанке 16К20Ф3. Для поиска необходимого инструмента можно воспользоваться вкладкой **Изображения**.

15. Установите курсор на найденный в результате поиска *Резец 2102-1231* ГОСТ24996-82 и нажмите кнопку **Применить** либо выполните двойной щелчок левой кнопкой мыши.

16. Установите курсор на название операции *010 Токарно-винторезная* и выберите из контекстного меню Добавить – СОЖ.

20. В справочнике последовательно выберите Эмульсии из эмульсола – 5% ЭТ-2. Для быстрого доступа к наиболее часто используемым объектам справочника служит вкладка Избранное. Для помещения объекта в Избранное выполните следующее:

21. Установите курсор на наименовании эмульсола 5% ЭТ-2, нажмите правую кнопку мыши и выберите из контекстного меню Добавитьв избранное. На вкладке появилась соответствующая запись.

22. Выполните двойной щелчок мышью на записи в избранном. Откроется вкладка с данными по этому объекту. Нажмите кнопку *Применить*.

23. Установите курсор на названии операции 010 Токарно-винторезная и выберите из контекстного меню Добавить – Приспособление.

24. В справочнике приспособлений последовательно выберите Патроны – Самоцентрирующиеся – Патрон ГОСТ 2675-80 –7100-0017 и нажмите кнопку Применить.

#### Тема № 6. Расчет режимов резания. Создание эскизов обработки.

#### Структура темы:

1. Добавление кода блока расчета.

2. Расчет режимов резания.

3. Создание эскиза из чертежа детали.

4. Подключение к операции готового эскиза, созданного средствами КОМ-ПАС 3D.

ВЕРТИКАЛЬ имеет специальный расчетный модуль «Система расчета режимов резания», который позволяет производить расчеты режимов резания в автоматизированном режиме. Для выполнения расчета необходимо, чтобы в операции были указаны применяемое оборудование, оснастка и инструмент, а также был выбран код блока расчетов.

Код блока расчетов позволяет уточнить вид производимых работ, в тех случаях, когда это не является очевидным. Например, токарная обработка может содержать: наружное точение; подрезку, растачивание; прорезание и др.

1) Для определения кода блока расчета следует установить курсор напереход в дереве ТП и на **Панели справочников** нажать кнопку *Код блока расчета*.

2) В открывшемся справочнике нужно выбрать необходимый код (руководствуясь эскизами обработки и ее содержанием) и нажать кнопку *Применить*.

На вкладке Атрибуты этого перехода появится название выбранного кода блока расчета.

После заполнения всех необходимых данных можно приступать к выполнению расчета. Если данных для расчета недостаточно, система сообщит вам об этом.

Установите курсор на переходе 1 операции *010 Токарно-винторезная*. Нажмите на **Панели справочников** на кнопку *Код блока расчета*.

1. Выберите из предложенного списка последовательно *Токарная обработка – Обтачивание* и нажмите кнопку *Применить* (рис. 1).

|  | - | Расчет | режимов | резания. | Создание | эскизов | обработ | гки - |
|--|---|--------|---------|----------|----------|---------|---------|-------|
|--|---|--------|---------|----------|----------|---------|---------|-------|

| 👻 Универсальный технологический справочник - Код блока расчета режинов резания 🛛 🔀 |                                                         |    |    |    |    |        |     |                 |          |    |
|------------------------------------------------------------------------------------|---------------------------------------------------------|----|----|----|----|--------|-----|-----------------|----------|----|
| 「「「「」」、「「」」、「「」」、「「」、「「」、「」、「」、「」、「」、「」、                                           |                                                         |    |    |    |    |        |     |                 |          |    |
| Выбранный объект Код блока расчета режимов резания/Токарная обработка/Обтачива     |                                                         |    |    |    |    |        |     |                 |          |    |
| 🖃 Код блока расчета режимов резания                                                | 🍯 Данные 🔲 Изображения 🧭 Атрибуты 🛇 Документы           |    |    |    |    |        |     |                 |          |    |
| <ul> <li>Фрезерная обработка</li> <li>Токариа, обработка</li> </ul>                | Блок расчета                                            | S1 | S2 | S3 | S4 | S5   S | 6 S | S7 Рассчитывать | Припуск  | 3  |
| Обработка отверстий осевым инстру                                                  | Подрезание                                              | 0  | 1  | 0  | 0  | 0 0    | 0   | 1               |          | Π  |
| Нарезание резьбы резцом                                                            | Обтачивание                                             | 1  | 1  | 0  | 0  | 0 0    | 0   | 1               |          |    |
| Нарезание резьбы метчиком, плашкой                                                 | Растачивание                                            | 1  | 1  | 0  | 0  | 0 0    | 0   | 1               |          |    |
| Зубообработка                                                                      | Отрезка                                                 | 0  | 1  | 0  | 0  | 0 0    | 0   | 1               | BR       | E  |
|                                                                                    | Прорезка                                                | 0  | 1  | 0  | 0  | 0 0    | 0   | 1               |          | E  |
|                                                                                    | Фасонное точение                                        | 0  | 1  | 0  | 0  | 0 0    | 0   | 1               |          | L  |
|                                                                                    | Накатывание рифлений                                    | 0  | 0  | 0  | 0  | 0 0    | 0   | 0               |          | LĮ |
|                                                                                    | <b>४</b><br><del>४</del><br>⊡-сож<br>└_5% эт-2          |    |    |    |    |        |     |                 | <u>_</u> |    |
| KJ <sub>↓</sub> , <u>15</u> d <sup></sup> × EI<br>2:7                              | Объекты фильтрации Результаты поиска Избранное В работе |    |    |    |    |        |     |                 |          |    |
| D 1                                                                                |                                                         |    |    |    |    |        |     |                 |          |    |

Рис.1

2. Перейдите на вкладку **Атрибуты** перехода 1 и убедитесь, чтов строке *Блок расчета PP* появилось слово *«обтачивание»* (рис. 2).

| ⑦ВЕРТИКАЛЬ ¥З - [: | J:\Вертикаль\ХТИ.МиМТ.ВЕРТИКАЛЬ.vtp]                                                        |                                    |                                       |  |  |  |  |  |  |
|--------------------|---------------------------------------------------------------------------------------------|------------------------------------|---------------------------------------|--|--|--|--|--|--|
| 🚱 Файл Вид Пр      | авка Программы PDM Архив Настройка Окна Спра                                                | вка                                | _ & × -                               |  |  |  |  |  |  |
| 🛛 Создать 🕶 📄      | ** ** ** ** ** ** ** ** ** **                                                               | ≗ 🝭 🕙 🗸                            |                                       |  |  |  |  |  |  |
| Справочники        |                                                                                             | Tawar agap away Tawar assauses Are |                                       |  |  |  |  |  |  |
| 1                  | Колесо зубчатое ХТИ МиМТ.ВЕРТИКАЛЬ                                                          | Location PU                        | RI.TYPESIZE=K0W8lq6QbbSpwWJ3K1Picc    |  |  |  |  |  |  |
| 0                  | БАбразивно-отрезной станок 8А240                                                            | Номер перехода                     |                                       |  |  |  |  |  |  |
| основной переход   | ⊡ 1. Отрезать заготовку в размер 39<br>— Круг 400х4,0х32 14А 40-Н 27 Б 80 м/с 2 кг          | То                                 |                                       |  |  |  |  |  |  |
|                    | ОТО Токарно-винторезная<br>Токарно-винторезный станок 16К20Ф3                               | Тв                                 | 0 (траната)                           |  |  |  |  |  |  |
| Код блока расчета  |                                                                                             | Блок расчета РР                    | Обтачивание                           |  |  |  |  |  |  |
|                    | Патрон 7100-0017 ГОСТ 2675-80 Эмот 1. Точить наружную поверхность предварител               | Location блока расчета PP          | COD_RREZ.BLOCK=H_zTam3DiMMaQamhIZYAvb |  |  |  |  |  |  |
|                    | СпРезец PCLNR 2525М16 ТУ 2-035-892-82                                                       | Дисбаланс                          |                                       |  |  |  |  |  |  |
|                    | — 02. Гочить торец, выдерживая размер 3/п14(-0<br>— 7 Резец PCLNR 2525М16 ТУ 2-035-892-82   | Поверхности (для расчета площадей) |                                       |  |  |  |  |  |  |
|                    | ☐ ① 3. Сверлить сквозное отверстие \$20H14(+0,52)                                           | Площадь поверхности                | 0 KB.MM V                             |  |  |  |  |  |  |
|                    | TCверло 2301-0069 ГОСТ 10903-77<br>Э 104. Расточить сквозное отверстие, выдерживая          | Комментарий                        | a 🗸                                   |  |  |  |  |  |  |
|                    | С ГРезец К.01.4981.000-00 ТУ 2-035-1040-86                                                  | ID перехода                        | MEX_STEP.LIST=629.19                  |  |  |  |  |  |  |
|                    | ☐ 05. 5Точить канавку окончательно, выдерживая                                              | Цвет                               |                                       |  |  |  |  |  |  |
|                    | 🖯 🙀 015 Токарно-винторезная                                                                 | Ключевое слово перехода            | Точить                                |  |  |  |  |  |  |
|                    | 01. Точить наружную поверхность, выдерживая<br>02. Точить торец предварительно и окончателы | Сценарий выбора плана обработки    | Function Choose(obj)                  |  |  |  |  |  |  |
|                    | ⊟ 13. Точить наружную фаску 1×45° на диаметре                                               | Сценарий выбора плана обработки    | Function OverMeasure(obj)             |  |  |  |  |  |  |
|                    |                                                                                             |                                    |                                       |  |  |  |  |  |  |

Рис.2

3. Установите курсор на переход 1 операции *010 Токарно-винторезная*. С помощью контекстного меню выполните команду **Добавить режимы резания** (рис. 3).

#### - Расчет режимов резания. Создание эскизов обработки -

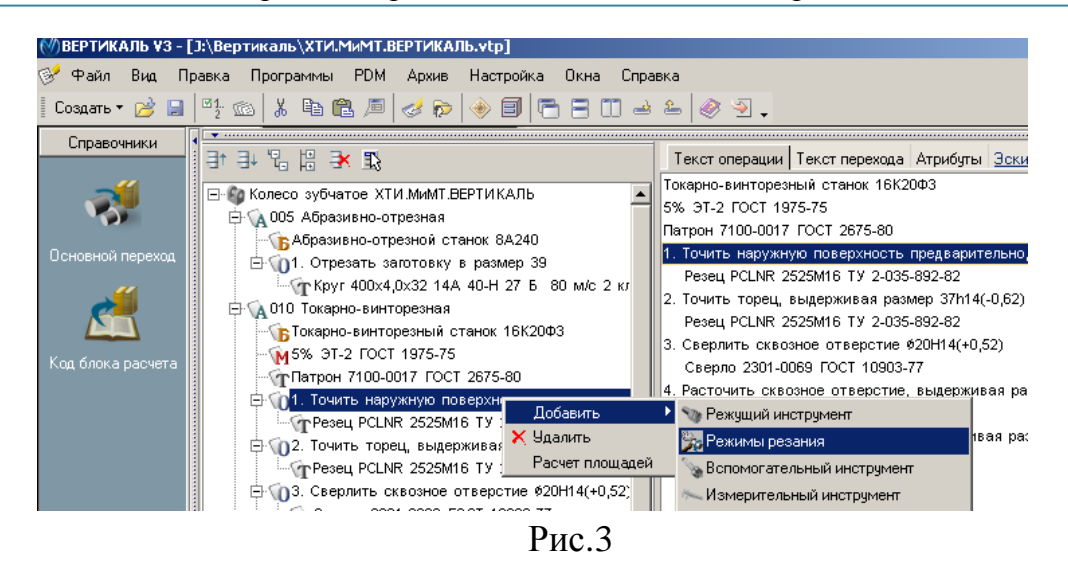

В начале вы видите системные окна, сообщающие о процессах сбора и анализа имеющейся в ТП информации. Если имеющаяся информация представлена корректно, то откроется главное окно расчетного модуля (рис. 4). В этом окне необходимо указать недостающие данные для расчетов.

| 🕅 Обтач | ивание                |            |   |                        |                |            |                     |                        |                    |              |
|---------|-----------------------|------------|---|------------------------|----------------|------------|---------------------|------------------------|--------------------|--------------|
|         | . /                   |            |   | Параметр               | Переменная     | Значение   | Обрабать            | яваемый м              | атериал:           |              |
|         |                       |            |   | Диаметр обрабатываемог | D              | 48         | Сталь 40            | IX FOCT 454:           | 3-71               |              |
| , I     | ੋ ਹੈ                  |            |   | Длина обработки        | LO             | 20         | Режущий             | UNCTRYMEN              | T:<br>2525M16 T15K | TU 2.035.992 |
| 12      | 10                    | <b>-</b> ( | 1 | Врезание перебег       | L1             | 3          | Режущая             | часть:                 | 20200101100        | 5152-055-052 |
| -       |                       |            | - | Максимальный диаметр : | Dz             | 115        | Не испо             | льзчется               |                    |              |
| 6       | <b>1</b> † <i>D</i> a | all        |   |                        |                |            | Вспомога<br>Не испо | ательный и<br>акачатса | нструмент:         |              |
|         | ~ <u>-</u>            | -          |   |                        |                |            | Пейсно              | льзустся               |                    |              |
|         | Станок - 1            | 16K20中3    |   | Прилиск                | 33.5           |            | – Резул             | ътат                   | Переменная         | Значение     |
| N       | Sinnon                | S non      |   | принуск                | 100,0          |            | Подача на об        | орот                   | So                 |              |
| 12.5    | 0.05                  | 0 11011.   |   | Глубина резания        | 5              |            | Скорость рез        | зания                  | V                  |              |
| 16      | 0.06                  |            |   | Количество проходов    | 7              |            | Число оборо         | тов шпиндел            | NO                 |              |
| 20      | 0.08                  |            |   |                        | 1              |            | Минутная по,        | цача                   | Sm                 |              |
| 25      | 0,00                  |            |   | Чистовая обработи      | (a             |            | Основное вр         | емя                    | To                 |              |
| 31.5    | 0,03                  |            |   | Толность обработи      |                |            | Мощность ре         | зания                  | N                  |              |
| 40      | 0,1                   |            |   |                        | 12             |            | Длина               |                        | L_REZ              |              |
| 63      | 0,12                  |            |   | 🔲 Шероховатость        |                | Ra 💌       | D или B             |                        | D_B                |              |
| 80      | 0,13                  |            |   |                        |                |            | Вспомогател         | ьное время             | tv                 |              |
| 100     | 0,10                  |            |   | 🔲 Термообработка       |                | HRC 🖵      |                     |                        |                    |              |
| 125     | 0.25                  |            |   |                        | ,              |            |                     |                        |                    |              |
| 160     | 0,20                  |            |   | Условие                | Зн             | ачение     |                     |                        |                    |              |
| 200     | 0.35                  |            |   | Использование СОЖ      |                | ✓          |                     |                        |                    |              |
| 250     | 0.4                   |            |   | Состояние обрабатываем | ой пов Без кор | жи и прока |                     |                        |                    | I            |
| 315     | 0.5                   |            |   | Жесткость системы      | Hop            | мальная    | 1                   |                        |                    |              |
| 400     | 3.0                   |            |   |                        |                |            |                     | Рассчит                | ать                | ок 📗         |
| 500     | 0,0                   |            |   |                        |                |            |                     |                        |                    |              |
| 630     | 0.0                   |            |   |                        |                |            |                     | Доп. свед              | ения               | Отмена       |
| 0.00    | 0,0                   |            |   | <u>  </u>              |                |            |                     |                        |                    |              |

Рис.4

- 4. Укажите в открывшемся окне последовательно:
- Диаметр обрабатываемой поверхности 48
- Длина обработки 20
- Врезание перебег 3
- Максимальный диаметр заготовки 115
- *Припуск 33,5*

Проектирование технологического процесса механической обработки в САПР ТП ВЕРТИКАЛЬ

#### – Глубина резания – 5

Количество проходов система определит автоматически, но это число можно скорректировать вручную. Нажмите кнопку Рассчитать.

Результаты расчета появятся в правой части окна (рис. 5). В случае необходимости вы можете внести изменения в заданные параметры и выполнить повторный расчет.

| Результат              | Переменная | Значение |
|------------------------|------------|----------|
| Подача на оборот       | So         | 0,25     |
| Скорость резания       | V          | 60,3     |
| Число оборотов шпиндел | NO         | 400      |
| Минутная подача        | Sm         | 100      |
| Основное время         | То         | 1,61     |
| Мощность резания       | N          | 0,267    |
| Длина                  | L_REZ      | 23       |
| D или B                | D_B        | 48       |
| Вспомогательное время  | tv         |          |
|                        |            |          |
| Рассчит                | ать        | ОК       |
| Доп. свед              | ения       | Отмена   |

Рис.5

5. Нажмите кнопку **ОК**. Результаты расчета записаны в отдельной строке перехода 1 операции 010 Токарно-винторезная.

6. Установив курсор на названии инструмента в этом переходе, перейдите на вкладку **Атрибуты**. В результате расчета стало возможным автоматическое определение нормы расхода режущего инструмента (рис. 6).

|                                                 |                               | · · · · · ·                         |
|-------------------------------------------------|-------------------------------|-------------------------------------|
| ====================================            | Текст операции Атрибуты Инфо  | рмация <u>Эскиз</u> <u>Чертеж</u>   |
| 🖃 🌍 Колесо зубчатое ХТИ.МиМТ.ВЕРТИКАЛЬ 📃        | Номер инструмента             | 0                                   |
| 🖻 🙀 005 Абразивно-отрезная                      | Наименование                  | Резец                               |
| Правити станок 8А240                            | 84                            | DCI NR 2626M16                      |
| 🖻 🔟 1. Отрезать заготовку в размер 39           | Орозначение                   | PCENIX 2323W10                      |
|                                                 | ГОСТ или ТУ                   | ТУ 2-035-892-82                     |
| Парадование интерезная                          | Гридовой код РИ               | 03.01.03                            |
| БТокарно-винторезный станок 16К20Ф3             | груповой код г и              |                                     |
| 5% 3T-2 FOCT 1975-75                            | Марка материала режущей части | T15K6                               |
| Патрон /100-001/ ГОСТ 26/5-80                   | Количество переточек          | 5                                   |
| - 01. Точить наружную поверхность предварител   |                               | 20                                  |
| Prin=22.6 t=5 i=7 D=49 L0=20 L1=2 D=4           | Стойкость, мин                |                                     |
|                                                 | Норма расхода, шт.            | 0,01                                |
| Peseu PCLNR 2525M16 TV 2-035-892-82             | ID                            | RI.TYPESIZE=K0W8lq6QbbSpwWVJ3K1Plcc |
| Э. Сверлить сквозное отверстие Ø20H14(+0,52)    | V                             | 4                                   |
| Сверло 2301-0069 ГОСТ 10903-77                  | Количество                    |                                     |
| 🖻 🕥 4. Расточить сквозное отверстие, выдержива; | Wx                            | 0                                   |
|                                                 | Wu                            |                                     |
| 🖻 🔟 5. 5Точить канавку окончательно, выдерживая |                               |                                     |
|                                                 | Wz                            |                                     |
| Парадов Справно-винторезная                     | Корректируемый размер         | 0                                   |
| 01. Точить наружную поверхность, выдерживая     | 11                            |                                     |
| 2. Точить торец предварительно и окончателы     | номер корректора              |                                     |

Рис.6

7. Установите курсор на переход 3 операции *010 Токарно-винторезная*. Вызовите из контекстного меню **Добавить – Режимы резания**.

8. Укажите: *Глубина отверстия – 34; Перебег – 4*. Отметьте галочкой Использование СОЖ. Нажмите кнопку **Рассчитать**. Указывать величину припуска и глубину резания не нужно – система определит их сама. Нажмите кнопку **ОК**.

В тексте операции 040 Контроль указано, что размеры следует проверять согласно эскизу. САПР ТП ВЕРТИКАЛЬ позволяет добавлять эскизы в виде готовых файлов в любых графических форматах. Однако, наиболее широкие возможности пользователю предоставляют эскизы, выполненные в КОМПАС-График (формат \*.frw). Такие эскизы можно создавать из чертежа, шаблона, эскиза и 3D-модели детали. К каждой операции можно добавлять неограниченное число эскизов. При этом каждый эскиз будет размещаться на отдельной вкладке. Добавим к операции 040 Контроль эскиз.

9. Установите курсор на название операции 040 Контроль и перейдите на вкладку Эскиз.

10. Нажмите кнопку *Создать эскиз* и выберите из открывшегося списка Из чертежа (рис. 7).

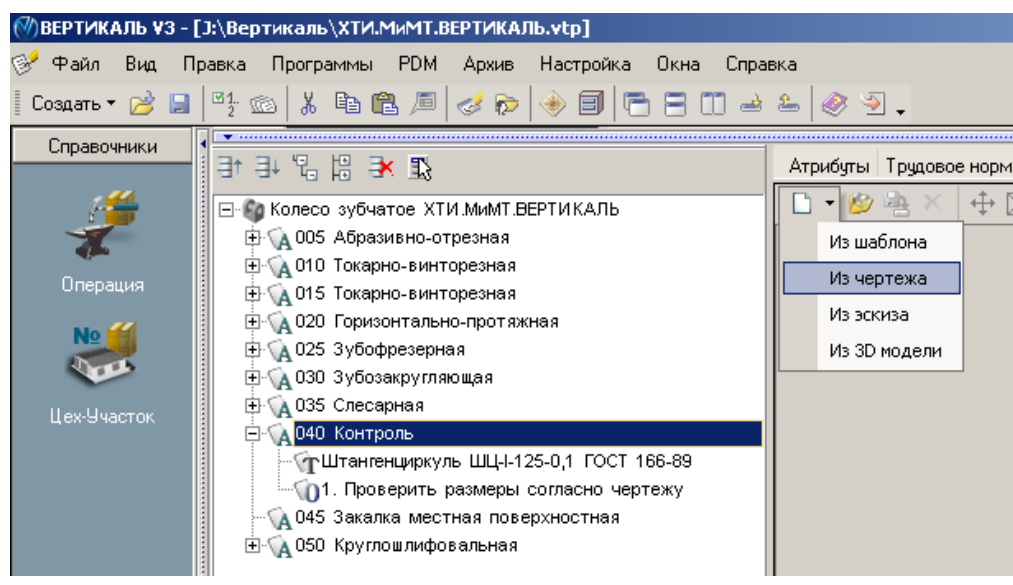

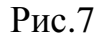

11. В открывшемся окне **Новый эскиз** установите курсор на названии чертежа. Для упрощения выбора окно в правой части показывает содержимое чертежей (рис. 8). Внизу можно выбрать формат эскиза – это может быть фрагмент с расширением \*.*frw* или чертеж с расширением \*.*cdw*. Оставьте формат фрагмента по умолчанию и нажмите кнопку **ОК**. - Расчет режимов резания. Создание эскизов обработки -

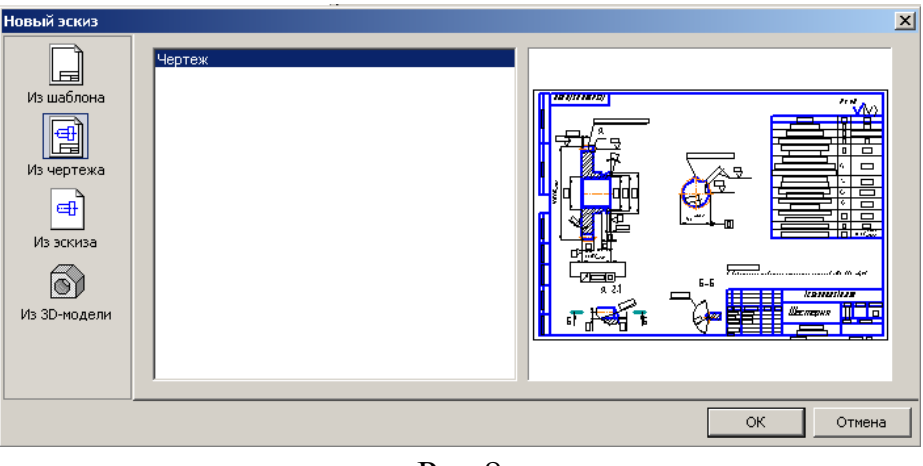

Рис.8

На вкладке появился эскиз. Однако в нем есть лишние детали, которые следует удалить. Для этого воспользуемся возможностью редактирования эскиза.

12. Нажмите кнопку *Редактировать* на вкладке Эскиз. Открылось окно программы КОМПАС-График. Удалите из эскиза ненужные элементы таким образом, чтобы ваш эскиз соответствовал рис. 9. Нажмите кнопку *Сохранить* на панели инструментов системы КОМПАС.

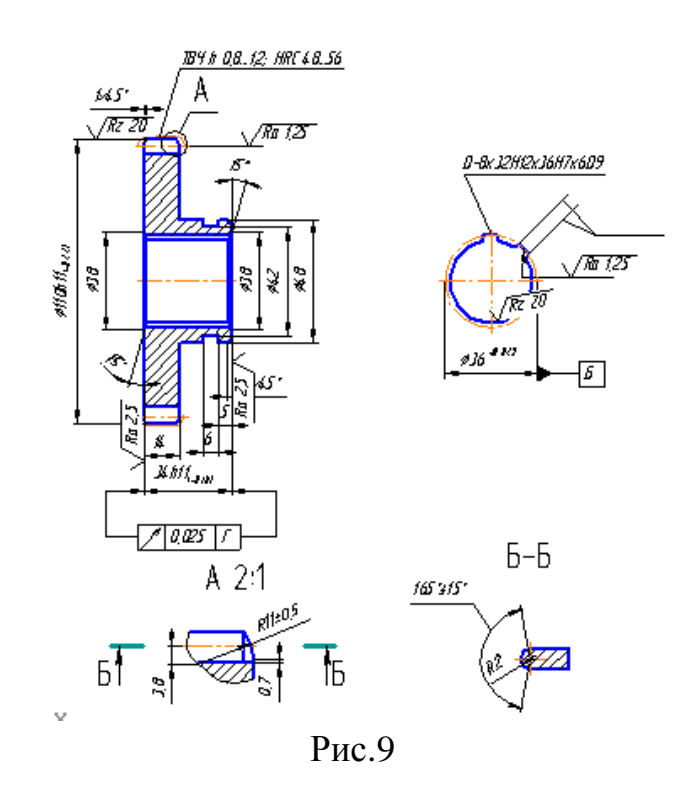

13. Выполните команду Библиотеки – Вернуться в библиотеку (рис. 10).

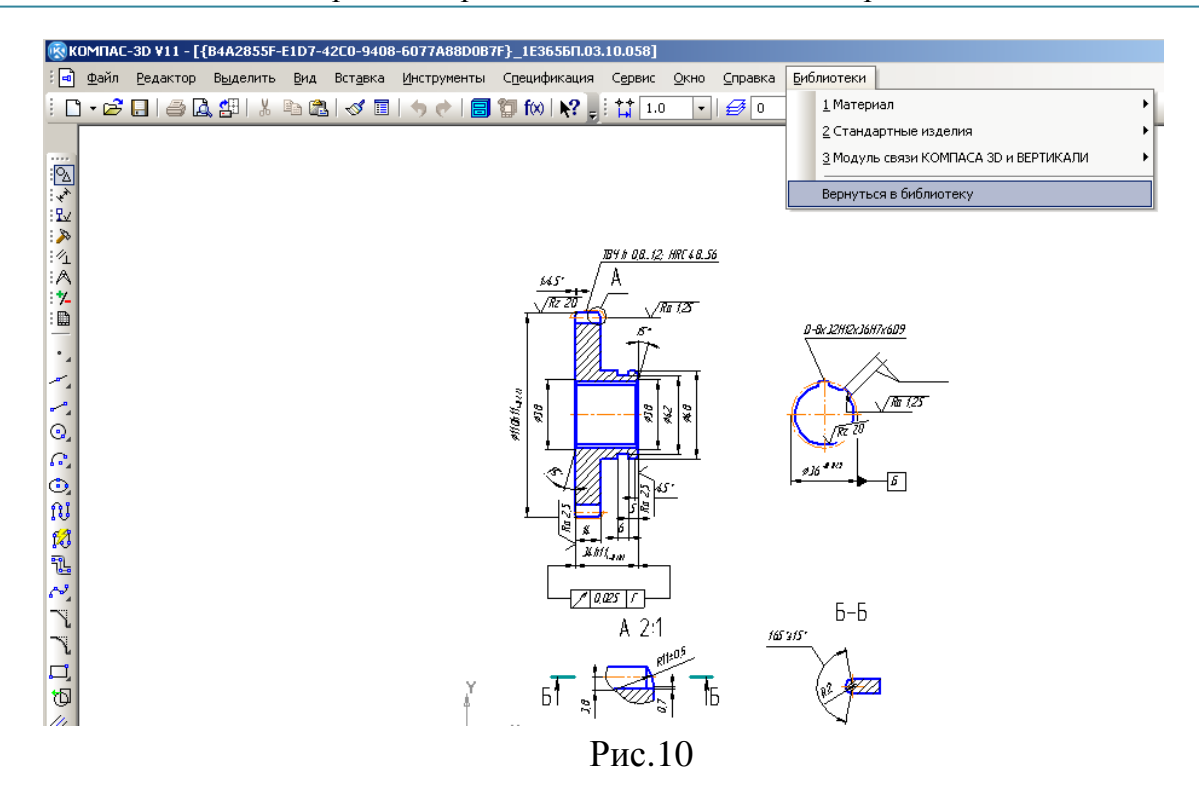

15. Находясь на вкладке Эскиз, нажмите кнопку Создать маркировку для размеров.

16. В открывшемся окне диалога (рис.11) можно установить параметры выполняемой маркировки. Оставьтев нем все без изменений и нажмите кнопку *ОК*.

| Маркеры                 |          | ×      |
|-------------------------|----------|--------|
| :<br>Начать нумерацию с | 1        | •      |
| 🔲 Перенумировать зан    | ово      |        |
| 🔲 Маркеры без нумера    | ции      |        |
| 🔲 Не маркировать разм   | меры с * |        |
| 🔲 Удалить маркеры       |          |        |
| OK                      |          | Отмена |
| D                       | 11       |        |

Рис.11

Система выполнила расстановку маркеров. Теперь они могут быть использованы в тексте операции.

17. Установите курсор на переход 1 операции *040 Контроль*. Из контекстного меню выберите **Удалить**.

18. На вкладке Эскиз нажмите кнопку *Импортировать контролируемые параметры*. В открывшемся окне диалога выберите Маркеры. В тексте операции появились переходы, соответствующие номерам контролируемых размеров (рис. 12).

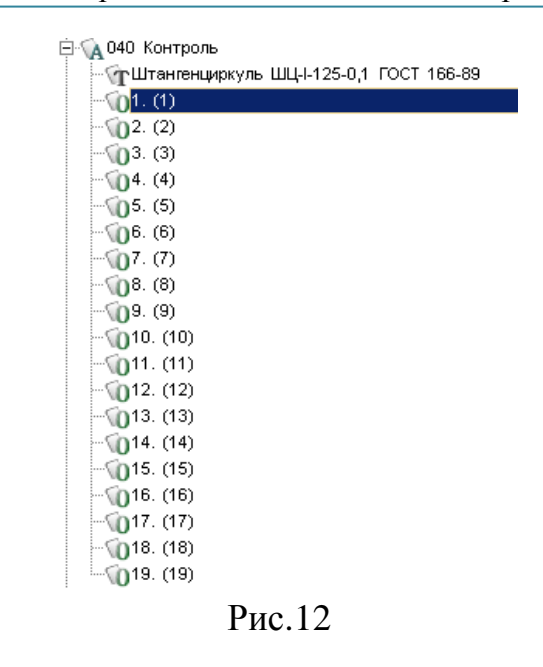

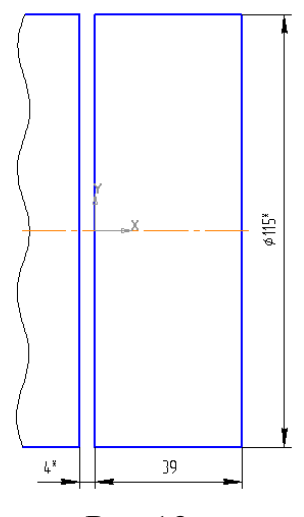

Рис.13

Создайте в системе КОМПАС-3D фрагмент, который будет содержать эскиз операции 005 Абразивно-отрезная (рис. 13). Сохраните созданный файл под именем Эскиз 005.frw.

19. Установите курсор на операции 005 Абразивно-отрезная. Перейдите на вкладку Эскиз.

20. Нажмите кнопку *Открыть эскиз* и выберите файл *Эскиз 005\*.frw*, который вы создали. Нажмите кнопку *Открыть*. Эскиз добавлен в операцию.

21. Удалите из текста перехода 1 операции 005 Абразивно-отрезная размер 39, указанный вручную. Вместо него импортируйте размер 39, указанный на эскизе операции.

# Тема № 7. Формирование комплекта технологической документации. Электронный архив.

#### Структура темы:

1. Добавление шаблонов технологических документов вкомплект ТД.

2. Настройка шаблонов технологических документов.

3. Исключение операций из технологических документов.

4. Работа с Мастером формирования технологической документации ВЕРТИ-КАЛЬ.

5. Добавление ТП в Электронный архив.

6. Работа с ТП, хранящимся в электронном архиве.

ТП практически готов. К нему необходимо добавить вспомогательные операции – промывки, транспортировки и упаковки, атакже недостающую операцию приемочного контроля. В окончании процесса проектирования ТП необходимо сформировать комплект технологической документации, куда будут входить операционные и маршрутные карты, ведомости оборудования и оснастки.

1. Добавьте в ТП операцию *Промывка*. Установите курсор накорневом элементе дерева ТП и выберите из контекстного меню **Добавить операцию**.

2. В открывшемся справочнике выберите последовательно Операции общего назначение – Промывка – Промывка и нажмите кнопку **Применить**.

3. Пользуясь кнопками *Переместить выше* и *Переместить ниже* на панели инструментов вкладки дерева ТП, переместите операцию так, чтобы она размещалась после операции 035Слесарная.

4. Добавьте в операцию 040 Промывка переход 1. Промыть заготовки, пользуясь справочником переходов.

5. К переходу 1 операции 040 Промывка добавьте моющее средство. Для этого установите курсор на переходе и выберите из контекстного меню Добавить – Вспомогательный материал.

6. В открывшемся справочнике последовательно выберите *Вспомогательный материал – Моющие – Моющее средство «Бета»* и нажмите кнопку **Применить**.

7. Установите курсор на корневом элементе дерева ТП и выберите Добавить операцию. В справочнике операций последовательно выберите *Перемещение – Перемещение – Транспортирование* и нажмите кнопку *Применить*.

8. Поместите операцию *Транспортирование* в дереве ТП передоперацией 050 *Термическая обработка*.

9. Установите курсор на операцию 050 Транспортирование и выберите последовательно Добавить – Основной переход.

10. В справочнике нет переходов, связанных с операцией транспортирования. Их следует добавить.

11. На вкладке Объекты фильтрации снимите галочку напротив объекта Транспортирование.

12. В открывшемся списке переходов установите курсор на основных переходах *Общего назначения* и нажмите кнопку **Добавить запись** на панели инструментов.

13. В открывшейся вкладке Атрибуты в ячейке Ключевое слово, наберите с клавиатуры *«Транспортировать»* и нажмите кнопку *Применить* внизу справа (рис. 1).

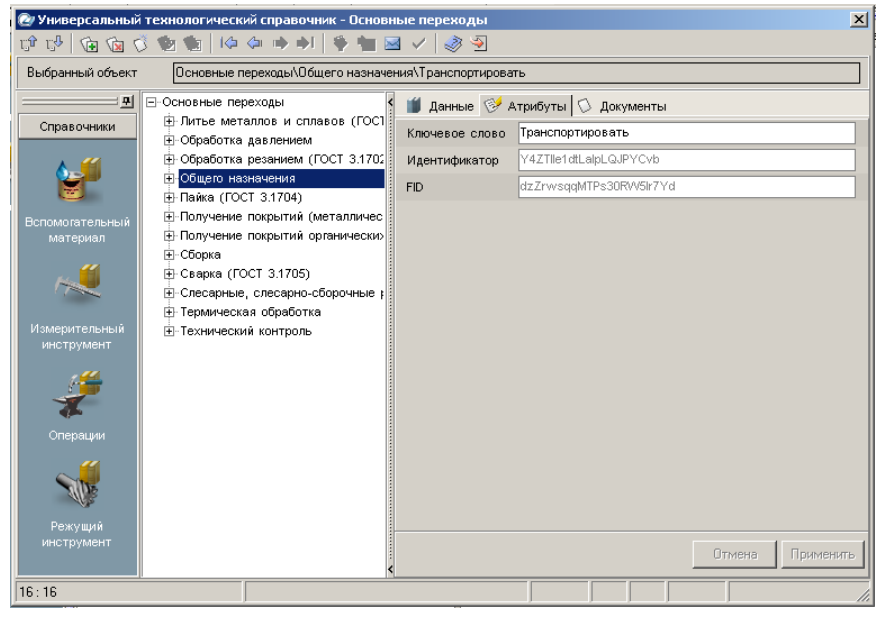

Рис.1

14. В дереве основных переходов вновь откройте ветку Общего назначения. В конце перечня появился переход Транспортировать. Установите на него курсор.

15. На вкладке Данные, соответствующей нашему переходу, пока пусто. Добавим требуемую запись.

16. Нажмите кнопку *Добавить запись* на главной панели инструментов. На открывшейся вкладке Атрибуты в строке Поверхности введите слово *«детали»* и нажмите кнопку *Применить* внизу справа.

17. Вернитесь на вкладку **Данные**, установите курсор на введенное вами слово *детали* и нажмите кнопку **Применить** на главной панели инструментов УТС.

18. Вставьте операцию 060 Транспортирование, скопировав операцию 055 Транспортирование.

19. Добавьте в ТП операцию 070 Маркирование.

20. После операции 070 Маркирование добавьте еще одну операцию 075 Промывка, скопировав соответствующую операцию 045 Промывка.

21. Добавьте операцию 080 Контроль и в ней переход 1. Проверить размеры согласно чертежу. В операцию добавьте следующий измерительный инструмент (В УТС снимите галочку с объекта Проверить размеры по чертежу):

- Штангенциркуль ШЦ-І-125-0,05 ГОСТ 166-89;
- Микрометр МК 125-1 ГОСТ 6507-90;
- Стойка С-ІІІ-8-50 ГОСТ 10197-70.

22. Установите курсор на корневой элемент дерева ТП. Из контекстного меню выберите Добавить операцию.

23. В открывшемся справочнике на вкладке Объекты фильтрации снимите галочку напротив объекта *Механообработка*.

24. В дереве операций последовательно выберите Консервация и упаковывание – Упаковывание и нажмите кнопку **Применить**.

25. К операции 85 Упаковывание добавьте вспомогательные материалы:

- Масло индустриальное И-12А ГОСТ 20799-88;
- Бумага оберточная А, заменитель Б ГОСТ 8273-75.

ТП готов полностью. Теперь можно приступить к формированию комплекта документов. Выбор набора документов, составляющих комплект, производится на вкладке Комплект карт. По умолчанию во всех ТП изготовления детали предлагается набор документов, показанный на рис. 2.

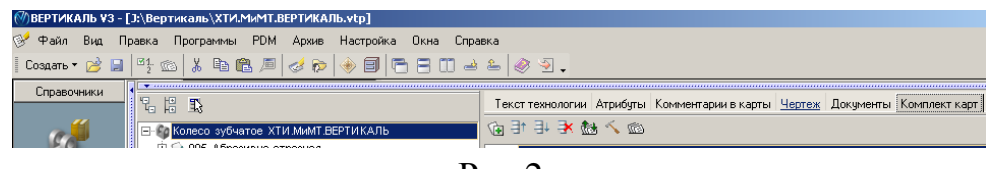

Рис.2

26. Установите курсор на корневом элементе дерева ТП и перейдите навкладку Комплект карт.

27. Нажмите кнопку *Добавить шаблон*. В открывшемся справочнике выберите ведомость оснастки *ВО (ГОСТ 3.1118-82форма 2-1б)* и нажмите кнопку *Применить*.

28. Установите курсор на строку *BO (ГОСТ 3.1118-82 форма 2-16)* и, нажимая кнопку *Переместить выше*, поместите ведомость оснастки сразу за титульным листом.

29. Нажмите кнопку Добавить шаблон. В открывшемся справочнике выберите ОК контроля (ГОСТ 3.1502-85 форма 2-2а) инажмите кнопку Применить. Поместите добавленный шаблон операционной карты перед картой эскизов. В случае, если нужно удалить шаблон карты, следует на вкладке Комплект карт установить курсор на название шаблона и нажать кнопку Удалить. Не все операции должны быть упомянуты в тексте технологического документа. Список карт, расположенный на вкладке Комплект карт, распространяется на все операции ТП. Исключение операцийиз карт техпроцесса производится на вкладке Карты, которая есть у каждой операции. Исключим из операционных карт операции транспортирования и термической обработки, так как они производятся силами других подразделений предприятия.

30. Установите курсор на операции 050 Транспортирование и перейдите на вкладку Карты.

31. Снимите галочку напротив строки *ОК (ГОСТ 3.1404-86 Форма3-2а)*, как показано на рис. 3.

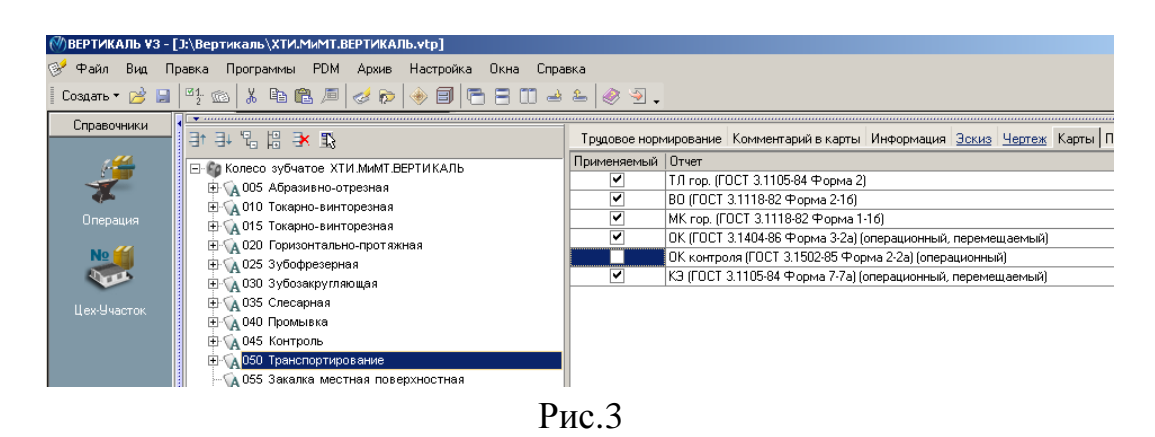

32. Повторите действия п.30 – 31 для операций 055 Закалка местная поверхностная и 060 Транспортирование.

На вкладке **Предпросмотр карт** можно посмотреть, как будет выглядеть текст операции в технологических картах до их окончательного формирования, например, операция *005 Абразивно-отрезная* на операционной карте (рис. 4).

| ВЕРТИКАЛЬ ¥3 -                         | [J:\Вертикаль\ХТИ.МиМТ.ВЕРТИКАЛЬ.vtp]                                                                                                    |                                                                                                    | _ 8           |
|----------------------------------------|----------------------------------------------------------------------------------------------------|----------------------------------------------------------------------------------------------------|---------------|
| 🞯 Файл Вид П                           | равка Программы PDM Архив Настройка Окна Спра                                                                                                    | BKa                                                                                                    | - 8 ×         |
| 🛛 Создать 🔻 📄                          | <sup>1</sup> 5 🚳   👗 🖻 🛍 🔎   🤣 🖻   🖱 🗃 🗂 🔿                                                                                                    | کے 🕺 🔁 🗸                                                                                                    |               |
| Справочники<br>Справочники<br>Операция |                                                                                                    | Коничентарий в карты Информация <u>Зскиз Чертеж</u> Карты Предпросмотр карт                                                                                                    | 4             |
| <b>К</b> ебе<br>Цех-Участок            |                                                                                                    | 1                                                                                                    | ⊒]            |
| Схема базирования                      | • Со 15 Транспортирование     • До 55 Транспортирование     • До 55 Закалка местная поверхностная     • До 60 Транспортирование     • До 60 Транспортирование     • До 75 Круглов лифовальная     • До 75 Промые ударом     • До 75 Промые и | Canad         Opening         Opening | ;<br>005<br>; |
|                                        | тр ид осот поптроле<br>⊕ № Д 085 Упаковывание                                                                                                    | B         Segment analysis are y H           70         Segment Analysis are y H           70         Segment Analysis are y H           8         Segment Analysis are y H           8         Se                                                                                                    |               |
|                                        |                                                                                                    | Ø                                                                                                    |               |

Рис.4

После того как определены операции, входящие в те или иные технологические документы, можно приступить к последнему этапу – настройке параметров карт и получению комплекта документов.

33. Перейдите на вкладку **Комплект карт** и установите курсорна строке *ОК* (ГОСТ 3.1404-86 форма 3-2а). Нажмите кнопку **Параметры.** 

34. В открывшемся окне установите количество строк, которые необходимо оставлять пустыми после текста перехода (рис. 5). Укажите 1, поставьте галочку вячейке Условное обозначение и нажмите кнопку *ОК*.

| Параметры документа ОК (ГО  | СТ 3.1404-86 Форма 3-2а) | ×      |
|-----------------------------|--------------------------|--------|
| Пустых строк после перехода | 1                        | *<br>* |
| 1                           | Оснастка                 |        |
| Условное обозначение        |                          |        |
| Способ печати               | Многострочный            | •      |
|                             |                          |        |
|                             |                          |        |
|                             |                          |        |
|                             |                          |        |
|                             |                          |        |
|                             |                          |        |
|                             |                          |        |
|                             |                          | -      |
|                             | OK                       | Отмена |

Рис.5

35. Установите курсор на строке с шаблоном КЭ (ГОСТ 3.1105-84 форма 7-7а) и нажмите кнопку **Перетасовка карт**.

36. При нажатии на эту кнопку шаблон карты помечается как перемещаемый, при повторном нажатии на данную кнопку метка снимается. При включенном режиме **Перетасовка карт** *карты*, в которых установлен переключатель (**операци-онная**), группируются вместе для каждой операции (например, Операционная карта (OK) и Карта эскизов (КЭ)), в противном случае карты формируются отдельно для всех операций ТП (например, сначала формируется карта ОК для всех операций, потом карта КЭ для всех операций и т.д.).

37. Примените режим **Перетасовка** карт к шаблонам *ОК (ГОСТЗ.1404-80 форма 3-2а)* и *ОК контроля (ГОСТ 3.1502-85 форма 2-2а)*.

38. Установите курсор на строке с шаблоном *МК гор. (ГОСТЗ.1118-82 форма 1-1б)* и нажмите кнопку **Параметры.** 

39. В открывшемся окне установите параметры так, как показано на рис. 6 и нажмите кнопку **ОК**.

40. Установите курсор на строке с шаблоном *ВО (ГОСТ 3.1118-82 форма2-16)* и нажмите кнопку *Параметры*. Установите параметры ведомости оснастки так, как показано на рис. 7.

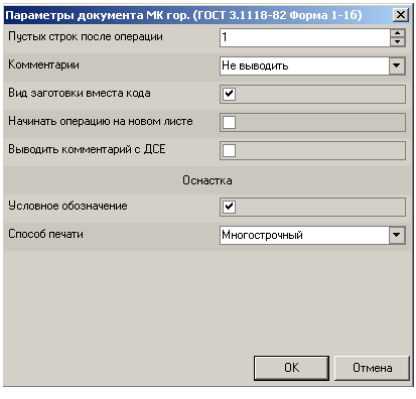

Рис.6

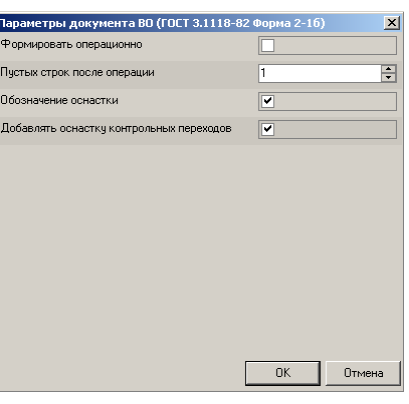

Рис.7

41. Нажмите кнопку *Формировать…* на вкладке Комплект карт или кнопку *Формирователь карт ВЕРТИКАЛЬ* наглавной панели инструментов.

42. В открывшемся окне Мастера формирования технологической документации (рис. 8) установите галочки в необходимых ячейках. Нажмите кнопку *Старт*.

| Мастер формиј | ования технологич   | еской документации          | ×          |
|---------------|---------------------|-----------------------------|------------|
| × 📮           |                     |                             |            |
| Журнал        |                     |                             | Код ошибки |
|               |                     |                             |            |
|               |                     |                             |            |
|               |                     |                             |            |
|               |                     |                             |            |
|               |                     |                             |            |
|               |                     |                             |            |
|               |                     |                             |            |
|               |                     |                             |            |
| •             |                     |                             | Þ          |
| 🗹 Формирова   | ть комплект         | 🗹 Заполнять блок изменений  |            |
| 🗹 Объединять  | операционные докума | энты                        |            |
| 🗹 Сквозная ну | мерация             | 🗹 Закрыть после формировани | я          |
| Всего         |                     | 0%                          |            |
| Документ      |                     | 0%                          | Старт      |
|               |                     |                             |            |

Рис.8

43. Сформированный комплект документов (рис. 9, рис. 10, рис. 11, рис.12) следует сохранить под именем *XTU.MuMT.Bepmukaль.Komnnekmdokymehmoв.vrp*. Для этого нажмите кнопку **Сохранить** на главной панели, укажите нужную папку и нажмите кнопку **Сохранить**. Полученный комплект можно вывести на печать (команда **Файл – Печать**) или отправить на согласованиев электронном виде.

|                       |                       |                     |                  |                |                  |                 |     |   |               |                |        | _          |       |     | TOLTS | 1119-1 | 12 Ø1, | orsa ź | ,     |
|-----------------------|-----------------------|---------------------|------------------|----------------|------------------|-----------------|-----|---|---------------|----------------|--------|------------|-------|-----|-------|--------|--------|--------|-------|
| Auto                  | _                     |                     |                  |                |                  |                 |     |   |               |                |        | -          |       |     |       | -      |        | -      |       |
| Bank                  | -                     |                     |                  |                |                  |                 |     |   |               | 1              |        | -          |       |     |       | -      |        | -      |       |
| /loda                 |                       |                     |                  |                |                  |                 |     |   |               |                |        |            |       |     |       |        |        | -      |       |
|                       |                       |                     |                  |                |                  |                 |     |   | 1             |                |        | -'T        |       |     |       |        | 3      | +      | 1     |
| Paspat                |                       | Адылынст,           | oan ao           |                | 27.03.2009       | 408.04          |     |   |               | 000 10 00 4 04 |        |            |       |     |       |        |        |        |       |
| Гірао ери<br>Утве рай | 17<br>X0              |                     |                  |                |                  | A (A ())        |     |   | X100,000011.1 | SEP INCAVIE    |        |            |       |     |       |        |        |        |       |
| Н епита               | 1                     |                     |                  | -              | _                | -               |     |   |               | Кочесо здбча   | 0.0e   |            |       |     |       |        |        |        |       |
| A                     | ller                  | 94 PI               | M Daea           | 1 6            | од натенова      | sure ane adu un |     |   |               |                | Обо зн | IT YORK OP | darwa | ama |       |        |        |        | _     |
| 6                     | -                     |                     | Kod.             | нать вобание   | обору добания    |                 | - 1 | M | Проф. Р       | - 9T X         | PR     | OHD        | £H.   | 017 | Kuin  | 1      | โดว    |        | Tun   |
| K/ M                  |                       | , Al                | шчено бано е     | demanı; că ei  | gannat ne ana se | une pua ra      |     |   | Оболна        | wenne rod      |        |            | 0111  | 18  | Œ     |        | (H     | H      | 00Ch. |
| 401                   |                       |                     | 005              | 6287 Abpasi    | ибно-отрезна.    | đ               |     |   |               |                |        |            |       |     |       |        |        |        |       |
| Π2                    | РН. Кр                | iz 4.00x4,0         | x 22 \$\$ 4 4 0. | # 27 6 80 m    | / c 2 m 100      | T 21963-82      |     |   |               |                |        |            |       |     |       |        |        |        |       |
| 03                    |                       |                     |                  |                |                  |                 |     |   |               |                |        |            |       |     |       |        |        |        |       |
| (1)                   |                       |                     |                  | / 4/ . Tauraa  |                  | _               |     |   |               |                |        |            |       |     |       |        |        |        |       |
| 104                   |                       |                     |                  | • //• /1011/01 |                  | •               |     |   |               |                |        |            |       |     |       |        |        |        |       |
| 705                   | 10 <del>1</del> . 11a | про <i>я 1300-</i>  | 0017 10(12       | 6/3-80         |                  |                 |     |   |               |                |        |            |       |     |       |        |        |        |       |
| 706                   | PH. Pe.               | wy PUNR.            | 2525M16 TS       | 2-035-892-8    | 2                |                 |     |   |               |                |        |            |       |     |       |        |        |        |       |
| TD7                   | PH Pe.                | neu PEINR.          | 2525M16 TS       | 2-035-892-8    | r                |                 |     |   |               |                |        |            |       |     |       |        |        |        |       |
| 709                   | РН. СВА               | рло 2 <b>30</b> 1-1 | 7069 FOCT ;      | 0903-77        |                  |                 |     |   |               |                |        |            |       |     |       |        |        |        |       |
| 109                   | PH. Pe.               | ney K. 014 9        | 81000-00         | TY 2-035-104 0 | -96              |                 |     |   |               |                |        |            |       |     |       |        |        |        |       |
| סת                    | PH PE                 | neu 2.120-0         | яак гост а       | 1874-73        |                  |                 |     |   |               |                |        |            |       |     |       |        |        |        |       |
| н                     |                       |                     |                  |                |                  |                 |     |   |               |                |        |            |       |     |       |        |        |        |       |
|                       |                       |                     |                  |                |                  |                 |     |   |               |                |        |            |       |     |       |        |        |        |       |
| AJ2                   |                       |                     | 015              | а Па. Гоедрні  | о-воскторел на   | ¢               |     |   |               |                |        |            |       |     |       |        |        |        |       |
| 78                    | PH Pe.                | иц 2102-й           | 231,1067.24      | 996-81         |                  |                 |     |   |               |                |        |            |       |     |       | -      |        | _      |       |
| \$                    |                       |                     |                  |                |                  |                 |     |   |               |                |        |            |       |     |       |        |        |        |       |
| A15                   |                       |                     | <i>0</i> 45      | 0200 Компр     | D/16             |                 |     |   |               |                |        |            |       |     |       |        |        |        |       |
| 716                   | CH. Illin             | ан генц орг у       | ть ЩЦ-1-Q:       | 5-0,170CT 166  | -89              |                 |     |   |               |                |        |            |       |     |       |        |        | _      |       |
| MK/                   | 80                    | Ведоност            | . ac suc mev     |                |                  |                 |     |   |               |                |        |            |       |     |       |        |        | Τ      | 2     |

Рис. 9

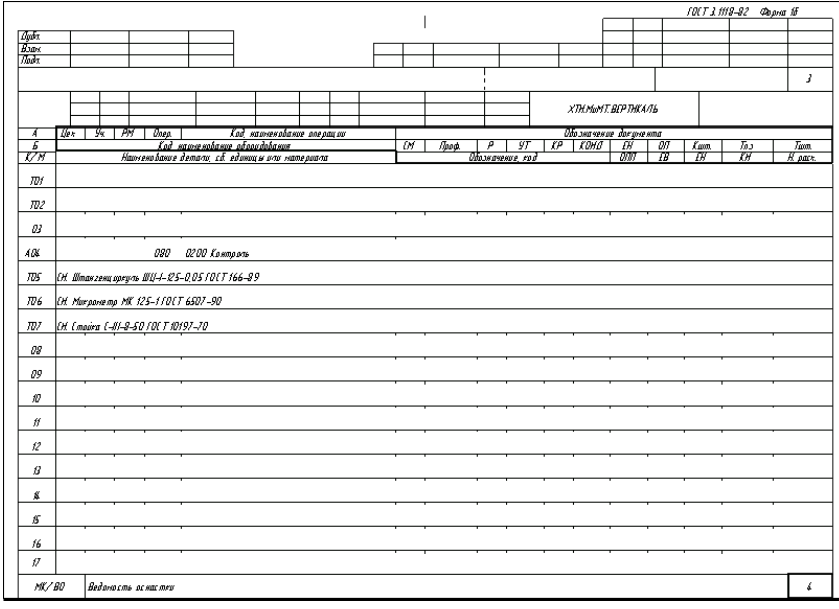

Рис.10

|                                                                                           |                                                                                                    |                                                                                                 |                                                                              |                    |             |                     |               |               |             |                                       |            |          |     |       | _        |          |          |         | +0 pr 10 |          |
|-------------------------------------------------------------------------------------------|----------------------------------------------------------------------------------------------------|-------------------------------------------------------------------------------------------------|------------------------------------------------------------------------------|--------------------|-------------|---------------------|---------------|---------------|-------------|---------------------------------------|------------|----------|-----|-------|----------|----------|----------|---------|----------|----------|
| autor .                                                                                   | 1 1                                                                                                    |                                                                                                 |                                                                              |                    |             |                     |               |               |             |                                       |            |          | ŀ   |       |          |          |          |         |          | <u> </u> |
| ngar.<br>Tanv                                                                             |                                                                                                    |                                                                                                 |                                                                              |                    |             |                     |               | 1             | 1           | - 1                                   |            |          | -   | -     |          |          |          | -       |          |          |
| loo x                                                                                     |                                                                                                    |                                                                                                 |                                                                              |                    |             |                     |               | -             |             |                                       |            | _        | -   | -     |          |          |          |         |          |          |
|                                                                                           |                                                                                                    |                                                                                                 |                                                                              |                    |             |                     |               |               | 1           |                                       |            |          |     |       |          |          |          | _       | 2        | 1        |
| layaat                                                                                    | Адникистрат                                                                                                    | op                                                                                              |                                                                              | 27.03.2009         |             |                     |               |               |             |                                       |            |          |     |       |          |          |          |         |          |          |
| роберит                                                                                   |                                                                                                    |                                                                                                 |                                                                              |                    |             | ACK OH              |               |               | ХТНМ        | WT.BD                                 | отнкаль    | 5        |     |       |          |          |          |         |          |          |
| maepawa                                                                                   |                                                                                                    |                                                                                                 |                                                                              |                    | 1           |                     |               | _             |             |                                       | ,          |          |     |       |          |          | <b>_</b> |         |          | 0.0      |
| ернода.                                                                                   |                                                                                                    |                                                                                                 |                                                                              |                    |             |                     |               |               |             | x.0726                                | o 290%a    | mae      |     |       |          |          |          |         |          | 010      |
|                                                                                           | Hauveno bance a                                                                                                    | 18 payor                                                                                        |                                                                              |                    | Mane        | 10.07               |               |               | i be pdo c  | .05                                   | 18         | MD       |     | //pa  | ¢ orts   | а варнав | ¥        | -       | M3       | XUHD     |
|                                                                                           | Тан дан о-бинт с                                                                                                    | ре эная                                                                                         |                                                                              | Emi                | өть 4 ОХ ГС | 17454               | 3-71          |               |             |                                       | 12         | 0,986    |     |       |          |          |          |         |          | 11       |
| 0                                                                                         | Оборудобание, устр.                                                                                                    | uic <i>m bo</i> 9779                                                                            |                                                                              | 01                 | ansasan con | прагра              | niniti        |               | To          |                                       | 13         | Tas      |     | Taon. |          |          |          | 10%     |          |          |
|                                                                                           | 16K20 Q                                                                                                    | ,                                                                                               |                                                                              |                    |             |                     |               |               | 2.6         |                                       |            |          |     |       |          |          | 5        | % JT-   | 2        |          |
| P                                                                                         |                                                                                                    |                                                                                                 |                                                                              |                    |             |                     | Лн            |               | D way B     |                                       | 1          |          | t t | 1     | <u>-</u> | s        |          | ø       |          | r        |
| -                                                                                         |                                                                                                    |                                                                                                 |                                                                              |                    |             |                     |               |               |             |                                       |            |          |     |       |          |          |          |         |          |          |
| 101 104                                                                                   | . Патроя /100-003                                                                                                    | ///////////////////////////////////////                                                         | 5-80                                                                         |                    |             |                     |               |               |             |                                       |            |          |     |       |          |          |          |         |          |          |
| 002 1 3                                                                                   | Гочить наружную о                                                                                                    | обе очность                                                                                     | aa adh aau ma                                                                | acan hudan         |             | <i>4</i> ( 9        |               | 21            | 20          |                                       |            |          |     |       |          |          |          |         |          |          |
|                                                                                           |                                                                                                    |                                                                                                 |                                                                              | came, and appr     | מכשק אושבי  | rp 🚧 e              | 0.041-0.0     | C / MD D      | 2008 F 2 D  |                                       |            |          |     |       |          |          |          |         |          |          |
| ти рн                                                                                     | t Pesen PLINR 252                                                                                                    | Ямік ТУ 2-                                                                                      | 035-892-82                                                                   | · 2002, 200 2009   | 21014 01101 | ep 94 e             | 10.94 T-12, B | 2780 0        | 1088220     |                                       |            |          |     |       |          |          |          |         |          |          |
| 103 РН.<br>РОК                                                                            | t Pesey PLINR 252                                                                                                    | 9MK ТУ 2-                                                                                       | 035-892-82                                                                   |                    | 21010 0100  |                     | -             | стяц Б<br>4 8 | 1           |                                       |            | 5        |     | ,     | 0,2      | s        |          | 00      | 60.      | ;        |
| 1703 РН.<br>РОК<br>05                                                                     | t Pesey PUNR 252                                                                                                    | £М16 ТУ2-                                                                                       | 035-892 -82                                                                  |                    | 20000 9000  | ep >~ e             | -             | 44<br>        | 7           | į                                     | y.         | 5        |     | ,     | 0,2      | s        |          | 00      | 60       | 3        |
| ТОЗ РН.<br>РОК<br>ОS<br>006 2.                                                            | l. Peseu PUNR 252<br>Toxums mopey, bus                                                                                                 | 9М16 ТУ 2-<br>дер ховая ра                                                                      | 035-892-82<br>218-892-82<br>218-82                                           | 0,621              |             | <i>p</i> ~ <i>v</i> | -             | 44<br>        | 1           |                                       | עי         | ş        |     | 7     | 0,2      | £        |          | 00      | 60       | 3        |
| ТОЗ Р.Н.<br>РОК<br>ОБ<br>006 2.<br>ТОГ Р.Н.                                               | l. Pesen, PCINR 252<br>Torons maper, bes<br>I. Pesen, PCINR 252                                                                        | 90116 TY 2-<br>Dep xobas pa<br>90116 TY 2-                                                      | 035-892 -82<br>                                                              | 0,621              |             | ,p × e              | -             |               | 3           |                                       | ני         | ŝ        |     | 7     | 0,2      | 5        |          | 00      | 60       | 3        |
| ТОЗ РН.<br>РОК<br>ОБ<br>ООС 2.<br>ТО7 РН.<br>ОВ                                           | t. Pesen, PCINR 252<br>Torons mapen, but<br>t. Pesen, PCINR 252                                                                        | 69416 ТУ 2-<br>держивая ра.<br>69416 ТУ 2-                                                      | 035-892 -82<br>5xep 37.6%(-<br>035-892 -82                                   | 0,621              |             |                     |               |               | 1           |                                       | <i>י</i> י |          |     | 7     |          | s        |          | 00      | 60       | }        |
| TD3 PH<br>POX 05 006 2<br>TD7 PH<br>08 009 2.0                                            | t. Pasan, PCINR 252<br>Tanuma mapan, bas<br>t. Pasan, PCINR 252<br>Chapruma sebasiwa                                                   | DMIG TY 2-<br>Dep xuban pa.<br>DMIG TY 2-<br>omb epc mue                                        | 035-892 -82<br>3reep 37.6%(-<br>035-892 -82<br>42.0H%(+0;;                   | 0,621              |             |                     |               |               | 3           |                                       | <i>יי</i>  | <u>-</u> |     | 7     |          | \$       |          | .00     | 60       | 3        |
| ТОЗ Р.Н.<br>РОК 05<br>006 2.<br>ТО7 Р.Н.<br>09 3.1<br>730 Р.Н.                            | (. Peseu, PCINR 252<br>Torums mopeu, bur<br>(. Peseu, PCINR 252<br>Cheprums crhosne<br>(. Cheprums 2301-006)                           | SPHIG TY 2-<br>lep xuban pa<br>SPHIG TY 2-<br>amb epc mue                                       | 035-892 -82<br>                                                              | Q.621<br>221       |             |                     |               |               | 7           |                                       | <i>''</i>  |          |     | 7     |          | \$       |          | .00     | 60       | 3        |
| ТОЗ Р.Н.<br>РОК 05<br>006 2<br>ТОТ Р.Н.<br>009 3.1<br>ТТО Р.Н.<br>РИ                      | ( Peseu PCINR 252<br>Torums mopeu, but<br>( Peseu PCINR 252<br>Cheprums cebasine<br>( Cheprum 2301-006)                                | 59116 TY 2-<br>Dep xuban pa<br>59116 TY 2-<br>ombepc mue<br>7 FOC T 10 90                       | 92-892-82<br>55892-82<br>55892-82<br>55892-82<br>620H\$(+0:<br>52-77         | 0.621<br>221       |             |                     |               |               | 2 U         |                                       | 73         |          |     | 7     | 0,2      | 5        |          | 100<br> | 60       | 3        |
| ТОЗ Р.Н.<br>РОК<br>ОБ 2.<br>ТО7 Р.Н.<br>ОВ 2.<br>ОО9 1.1<br>ТТО Р.Н.<br>РП 12             | l. Pasey, PCINR 252<br>Toromo mopey, har<br>I. Pasey, PCINR 252<br>Cheprona cebasone<br>I. Chepron 2 301-0065                          | 59116 TY 2-<br>Tep xuban pa<br>59116 TY 2-<br>amb epc mue<br>7 10 T 10 90                       | 975-892-82<br>375-892-82<br>035-892-82<br>035-892-82<br>420HK(+0.:<br>13-77  | 0,621<br>27        |             |                     |               |               | 7<br>7      |                                       | 29         | 5        |     | 7     | 0,2      | 5        |          | 80      | 60       | 3        |
| ТОЈ РН<br>РОК<br>ОБ<br>ООБ 2.<br>ТОТ РН<br>ОВ<br>ООВ 1.<br>ТТО РН<br>РН<br>12<br>013 К. ) | (. Peseu P(1))R 252<br>Torums mopea, bui<br>(. Peseu P(1))R 252<br>(. Beprums or hosme<br>(. Cheprus 2301-006)<br>Paceno rums o cobosn | 59:116 TY 2-<br>lep.xuban p.a.<br>59:116 TY 2-<br>omb.epc.mue<br>9:10C T 10 90                  | 975-492-42<br>wap 3768(-<br>015-492-42<br>420H8(+0):<br>32-77<br>we budensed | 0, 621<br>21<br>21 | 128 9H2(+)  |                     |               |               | 7<br>7<br>7 | ,                                     | 73         | 5        |     | 1     | 0,2      | 5        |          | 80      | 60<br>   | 3        |
| ТОЗ РН<br>РОХ<br>ОБ<br>ООБ 2.<br>ТОТ РН<br>ОВ<br>ОО9 3.1<br>ТТО РН<br>РП<br>12<br>ОВ 6.3  | l. Peseu P(INR 252<br>Tanums mapeu, bec<br>I. Peseu P(INR 252<br>Cheprums criticsnee<br>I. Chepris 2301-006:<br>Pacmanums criticsnee   | 59/16 TV 2-<br>hep scoham p.a.<br>59/16 TV 2-<br>amb opc mase<br>7 10 T 10 90<br>he ambe p.c.m. | 97-1492-82<br>015-892-82<br>015-892-82<br>420H&(+0::<br>12-77                | 0,621<br>21<br>21  | 128.9H12(+1 | 2211                |               | 48<br>48<br>  | 70009 # 2 U | · · · · · · · · · · · · · · · · · · · | 23         | 5        |     | 1     | 0,2      | 5<br>72  |          | 80      | 60<br>   | 3        |

Рис.11

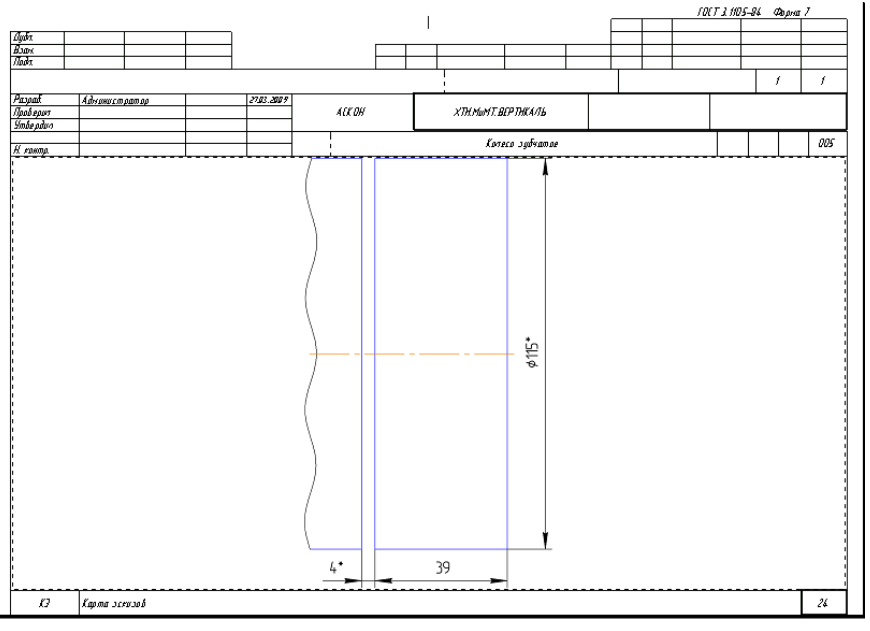

Рис.12

Приложение «Электронный архив» (рис. 13) предназначено для организации хранения техпроцессов, разработанных в САПР ТПВЕРТИКАЛЬ, а также для обеспечения совместного доступа пользователей к файлам технологических процессов.

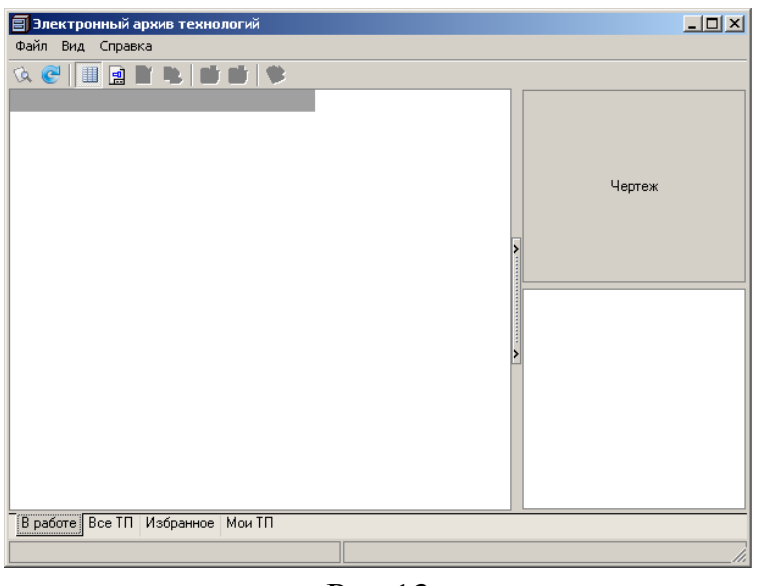

Рис.13

Техпроцесс, хранящийся в «Электронном архиве», могут открыть для просмотра одновременно несколько пользователей ВЕРТИКАЛЬ. Любой техпроцесс может быть взят на редактирование только одним пользователем, но при этом он остается доступным для просмотра всем остальным пользователям. Пользователь может взять на изменение сразу несколько технологических процессов из архива.

Взять ТП на редактирование могут следующие пользователи:

- пользователь, создавший ТП;
- пользователь, входящий в группу «Администраторы»;

• пользователи, которым создатель соответствующего ТП делегировал права.

Приложение запускается из главного окна системы ВЕРТИКАЛЬ. Для запуска приложения следует выполнить команду **Архив** — Электронный архив или нажать кнопку Электронный архив на инструментальной панели ВЕРТИКАЛЬ. В настоящий момент электронный архив пуст. Нам предстоит разместить в нем созданный ТП.

44. Нажмите кнопку Архив на панели инструментов и выберите вменю Сохранить (рис. 14).

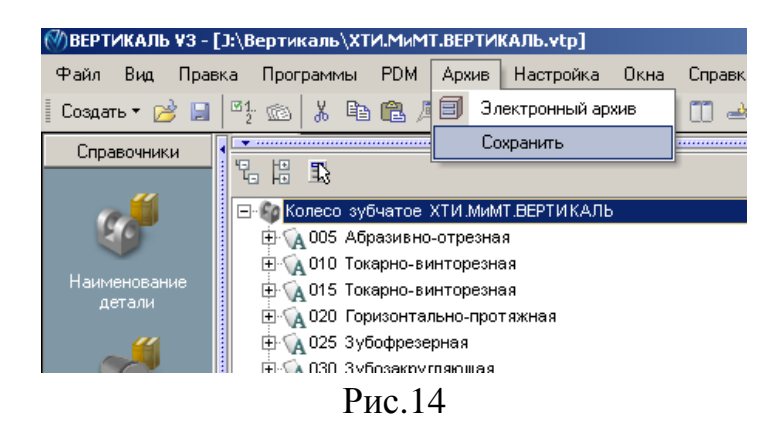

45. На экране вы увидите служебные сообщения, отражающие процесс сохранения ТП в архиве.

46. В результате сохранения ТП в Электронном архиве на экране откроется вкладка **В работе** электронного архива (рис. 15).

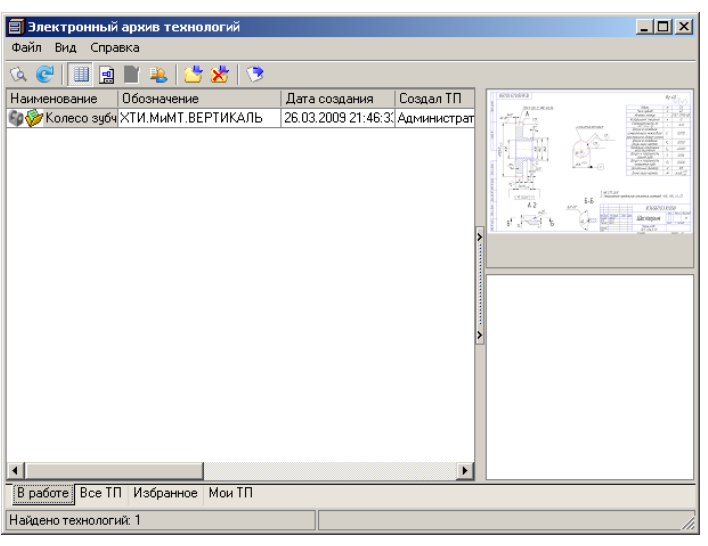

Рис.15

На вкладках отражены сведения о наименовании ТП, дате его создания, авторе ТП и дате последних изменений. Для просмотра ТП необходимо установить курсор на наименовании ТП и нажать кнопку *Открыть ТП*. В этом режиме ТП доступен только для чтения. Внесение изменений невозможно.

Для того чтобы отредактировать ТП, нужно установить курсор на его название и нажать кнопку **Взять на изменение**. Будет открыта вкладка **В работе**. На этой вкладке необходимо нажать кнопку **Загрузить**. После этого документ будет доступен для изменения.

47. Сохраните и возвратите ТП в электронный архив. На вкладке **В работе** нажмите кнопку *Вернуть в архив*. Если вы не хотите сохранять выполненные изменения, нажмите кнопку *Отказаться от изменений*.

# Приложение

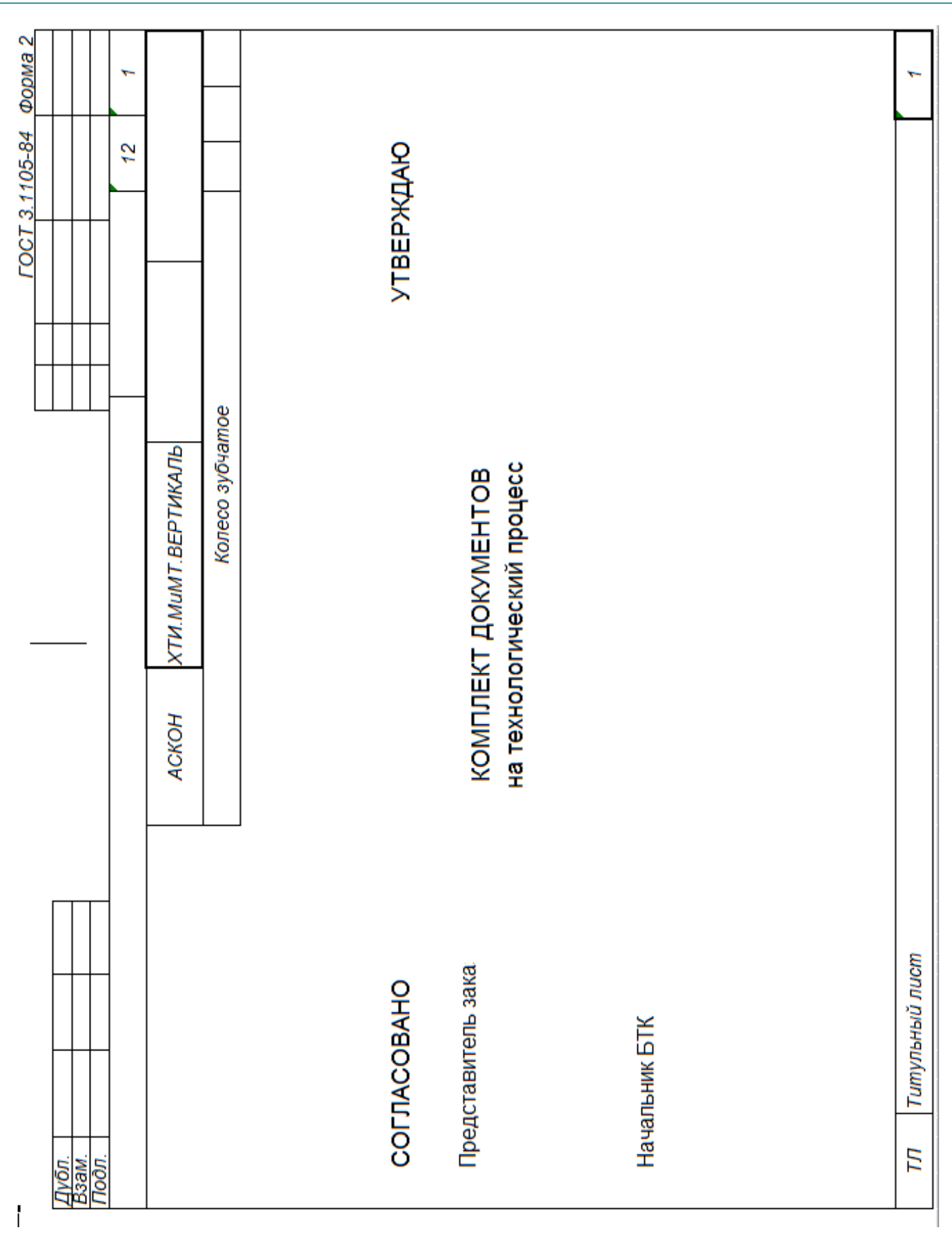

Проектирование технологического процесса механической обработки в САПР ТП ВЕРТИКАЛЬ

| Форма       |            | 1          |                         |         |                 | um.                       |        |        |        |        |         |        |         |         |        |         |    |    |    |    | 2      |
|-------------|------------|------------|-------------------------|---------|-----------------|---------------------------|--------|--------|--------|--------|---------|--------|---------|---------|--------|---------|----|----|----|----|--------|
| 3-82 (      |            | -          |                         |         |                 | 1                         |        |        |        |        |         |        |         |         |        |         |    |    |    |    |        |
| 3.1118      |            | <u> </u>   |                         |         |                 | Тпз.                      |        |        |        |        |         |        |         |         |        |         |    |    |    |    |        |
| <b>FOCT</b> |            |            |                         |         | 3               | Kum.                      |        |        |        |        |         |        |         |         |        |         |    |    |    |    |        |
|             |            |            |                         |         | W               |                           |        |        |        |        |         |        |         |         |        |         |    |    |    |    |        |
| -           |            |            |                         |         | Å,              | ðokym<br>EH               |        |        |        |        |         |        |         |         |        |         |    |    |    |    |        |
|             |            |            |                         | e       | I9da            | иние                      |        |        |        |        |         |        |         |         |        |         |    |    |    |    |        |
|             |            |            | ЧЛЬ                     | бчато   | разме           | <u>)бозна</u><br>КР  К(   |        |        |        |        |         |        |         |         |        |         |    |    |    |    |        |
|             |            |            | РТИК                    | reco 3) | п чипф          | 7                         |        |        |        |        |         |        |         |         |        |         |    |    |    |    |        |
|             |            |            | MT.BE                   | Kor     | Прос            | ď                         |        |        |        |        |         |        |         |         |        |         |    |    |    |    |        |
|             |            |            | ТИ.Ми                   |         | 543-71<br>06KU  | Πpodh.                    |        |        |        |        |         |        |         |         |        |         |    |    |    |    |        |
|             | -          |            | ×                       |         | 0CT 4<br>3a20m  | CM                        |        |        |        |        |         |        |         |         |        |         |    |    |    |    |        |
|             |            | _          | НО                      |         | 40X [<br>1 Koð  | nnhu                      |        | L.     | E.     | яжная  |         |        |         |         | ерхно  |         |    |    |    |    |        |
|             |            |            | ACK                     |         | Cmanb<br>X. KMN | onepa<br>un               | езная  | резна  | резна  | modn-c |         | ная    |         |         | ая пов | альная  |    |    |    |    |        |
|             |            |            | 50                      |         | )<br>H. pac     | 006aHle                   | dmo-o  | винто  | винто  | лально | зерная  | угляю  | БЕ      |         | местн  | 1udpo8  |    |    |    |    |        |
|             |            |            | 27.03                   |         | , EH            | <u>обору</u>              | pasueh | карно- | карно- | иноєпо | podpe   | бозакр | есарна  | подтн   | калка  | Imours/ |    |    |    |    |        |
|             |            |            |                         |         | ЦМ              | <u>, 300, на</u><br>8ание | 287 AG | 14 TO  | 14 TO  | 181 Fo | 153 3yı | 156 3y | 108 C/I | 200 Kol | 044 3a | 31 Kp   |    |    |    |    | ma     |
|             |            |            | amop                    |         | 2<br>EB         | Tep. 1                    | 05 42  | 10 41  | 15 41  | 20 41  | 25 41   | 30 41  | 35 01   | 40 02   | 45 5(  | 50 41   |    |    |    |    | ая кар |
|             |            |            | нистр                   |         |                 | <u>РМ Ог</u><br>(од. на   |        |        |        |        |         |        |         |         |        | . `     |    |    |    |    | ншуди  |
|             |            |            | AðMu                    |         | Koð             | Уч.                       |        |        |        |        |         |        |         |         |        |         |    |    |    |    | Mapu   |
|             | М.         | <u>л</u> . | ipañ.<br>Bepun<br>Bepùn | OHMD.   | <u> </u>        | , Llex                    | ~      |        | 10     | 10     |         | ~      |         | _       |        |         |    |    |    |    | MK     |
| ł           | <u>B3a</u> | 100        | Pa3<br>Vme              | Н. К    | 0 W             | P                         | A03    | A04    | A05    | A06    | A07     | A08    | A09     | A10     | A11    | A12     | 13 | 14 | 15 | 16 |        |

| •                    |                                   |                            | _       |          |        |       | FOCT 3.      | 1404-86 | DopMa |
|----------------------|-----------------------------------|----------------------------|---------|----------|--------|-------|--------------|---------|-------|
| Πνδη                 |                                   |                            |         |          |        |       |              |         |       |
| Baan                 |                                   |                            |         |          |        |       |              |         |       |
|                      |                                   | -                          | -       |          |        | -     | _            | 2       | 1     |
| Pasp<br>Пров<br>Утве | аб. Администрато<br>ерил<br>годил | 27.03.20<br>ACKOH          | ХТИ.МиМ | T.BEPTV  | ІКАЛЬ  |       |              |         |       |
| H. KO                | Hmp.                              |                            | Ko      | лесо зу( | бчатое |       |              |         | 005   |
|                      | Наименование операции             | Материал                   | Teepõoc | mb EB    | ШM     | Профи | пь и размеры | M3      | ГИОХ  |
|                      | Абразивно-отрезная                | Сталь 40X ГОСТ 4543-71     | -       | ξ        | 0,986  |       |              |         | F     |
| 000                  | рудование, устройство ЧПУ         | Обозначение программы      | I To    | Τß       | Т ПЗ.  | Tum.  | S            | Xo      |       |
|                      | 8A240                             |                            |         |          |        |       |              |         |       |
| ٩                    |                                   | ИЦ                         | D unu B | 7        | t (    | İ     | S            | u       | ٧     |
| 001                  | 1. Отрезать заготовку в раз       | Mep 39                     |         |          |        |       |              |         |       |
| T02                  | Kpye 400x4,0x32 14A 40-H 27 E     | 5 80 M/c 2 KJ. FOCT 21963- | -82     |          |        |       |              |         |       |
| 03                   |                                   |                            |         |          |        |       |              |         |       |
| 04                   |                                   |                            |         |          |        |       |              |         |       |
| 05                   |                                   |                            |         |          |        |       |              |         |       |
| 90                   |                                   |                            |         |          |        |       |              |         |       |
| 07                   |                                   |                            |         |          |        |       |              |         |       |
| 08                   |                                   |                            |         |          |        |       |              |         |       |
| 60                   |                                   |                            |         |          |        |       |              |         |       |
| 10                   |                                   |                            |         |          |        |       |              |         |       |
| 11                   |                                   |                            |         |          |        |       |              |         |       |
| 12                   |                                   |                            |         |          |        |       |              |         |       |
| 13                   |                                   |                            |         |          |        |       |              |         |       |
|                      |                                   |                            |         | _        |        |       |              |         |       |
| 0                    | К Операционная карта              |                            |         |          |        |       |              |         | 3     |

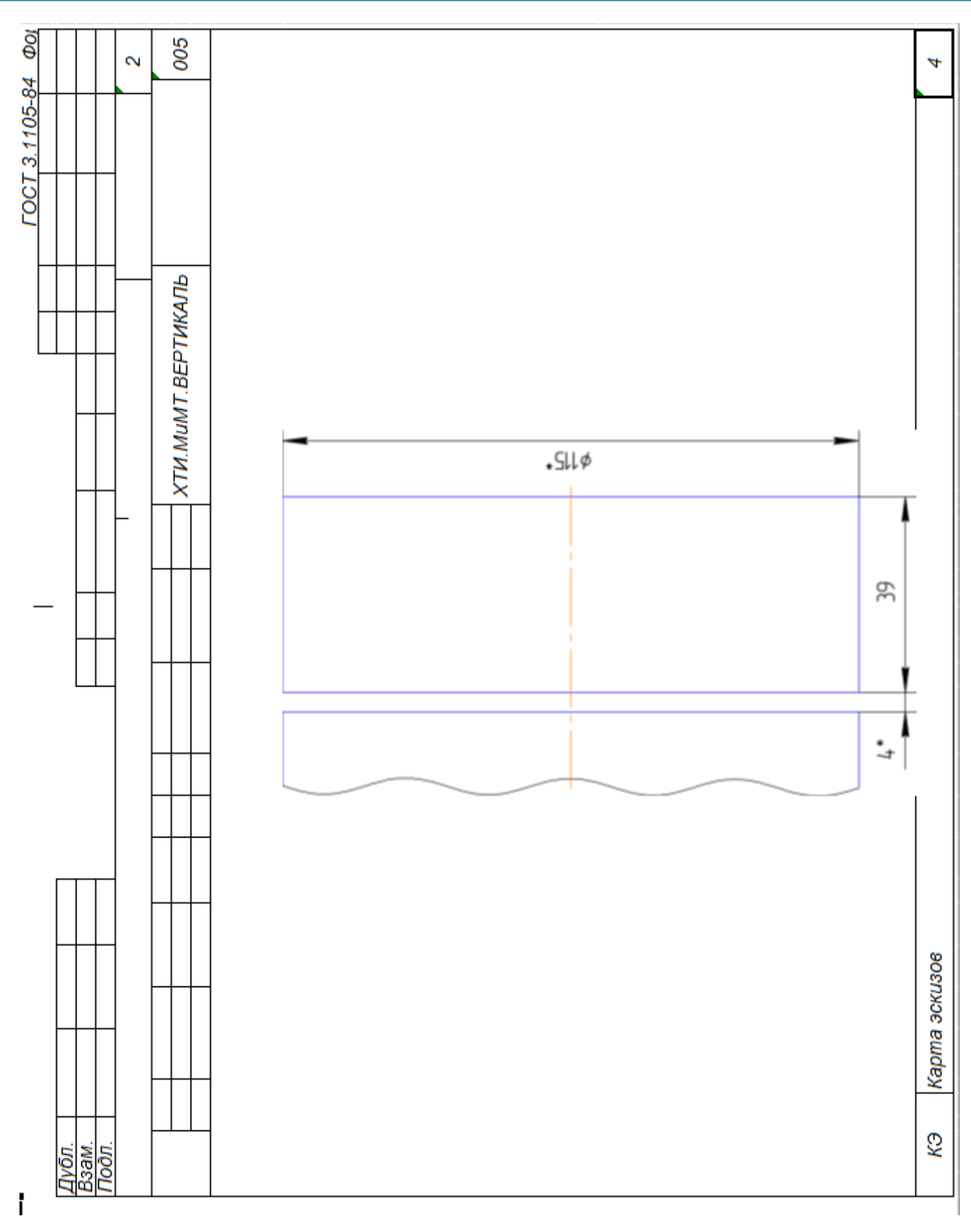

| Ī                                            |                             | _                 |           |          |          | LOCT :       | 3.1404-86 | Форма  |
|----------------------------------------------|-----------------------------|-------------------|-----------|----------|----------|--------------|-----------|--------|
| Дубл.                                        |                             |                   |           |          |          |              |           |        |
| Baam.<br>Doan                                |                             |                   |           |          |          |              |           |        |
|                                              | _                           | -                 |           |          |          |              | -         | -      |
| Разраб. Администрато<br>Проверил<br>Утвердил | 27.03.20<br>ACKOH           | XТИ.МиМТ          | ВЕРТИК    | UIP      |          |              | -         | -      |
| H KOHMD                                      |                             | Kor               | есо зубча | moe      |          |              |           | 010    |
| Наименование операции                        | Материал                    | Tsepðocn          | 1b EB     | ЦМ       | Профи    | ль и размеры | W         | TMOX 8 |
| Токарно-винторезная                          | Сталь 40X ГОСТ 4543-71      |                   | ŝ         | 0,986    |          |              |           | t      |
| Оборудование, устройство ЧПУ                 | Обозначение программы       | To                | Te        | Т ПЗ.    | Tum.     |              | co¥       |        |
| 16K20Ф3                                      |                             | 2,6               |           |          |          | 2            | % ЭТ-2    |        |
| Р                                            | ИЦ                          | D unu B           |           | <b>f</b> | į        | s            | u         | ٨      |
| T01 Патрон 7100-0017 ГОСТ 267                | .5-80                       |                   |           |          |          |              |           |        |
| 002 1. Точить наружную поверхн               | ость предварительно, выдер  | оживая разі       | nep ‡48h1 | 4(-0,62) | на длинн | e 20         |           |        |
| T03 Pesey PCLNR 2525M16 TY 2-                | 035-892-82                  |                   |           |          |          |              |           |        |
| P04                                          | -                           | 48                | 23        | 0        | ~        | 0,25         | 400       | 60,3   |
| 005 2. Точить торец, выдержива               | я размер 37h14(-0,62)       |                   |           |          |          |              |           |        |
| T06 Peseu PCLNR 2525M16 TY 2-                | 035-892-82                  |                   |           |          |          |              |           |        |
| 007 3. Сверлить сквозное отвер               | cmue                        |                   |           |          |          |              |           |        |
| T08 Csepno 2301-0069 FOCT 109                | 03-77                       |                   |           |          |          |              |           |        |
| P09                                          |                             | 20                | 38        | 10       |          | 0,472        | 80        | 2      |
| 010 4. Расточить сквозное отве               | рстие, выдерживая размер ‡  | :28,8H12(+C       | (,21)     |          |          |              |           |        |
| T11 Peseu K.01.4981.000-00 TY 2-             | -035-1040-86                |                   |           |          |          |              |           |        |
| 012 5. 5Точить канавку окончате              | ельно, выдерживая размеры ; | <u>†</u> 42, 6, 5 |           |          |          |              |           |        |
| T13 Peseu 2120-0504 FOCT 1887                | 4-73                        |                   |           |          |          |              |           |        |
| ОК Операционная карта                        | -                           | _                 | -         |          |          | -            |           | 5      |
|                                              |                             |                   |           |          |          |              |           |        |